# Manual de registro de Proveedores en el Sistema Electrónico para la Contratación Pública – SECOP II

# Agencia Nacional de Contratación Pública

| DEPARTAMENTO<br>NACIONAL DE PLANEACIÓN |    | Agen<br>EACIÓN Tel. (1 | Agencia Nacional de Contratación Pública - Colombia Compra Eficiente<br>Tel. (601) 7956600 • Carrera 7 No. 26 - 20 Piso 17 • Bogotá - Colombia |        |                         |                |  |  |
|----------------------------------------|----|------------------------|----------------------------------------------------------------------------------------------------|--------|-------------------------|----------------|--|--|
| www.colombiacompra.gov.co              |    |                        |                                                                                                    |        |                         |                |  |  |
| Versión:                               | 03 | Código:                | CCE-SEC-G1-07                                                                                                    | Fecha: | XX de noviembre de 2022 | Página 1 de 29 |  |  |

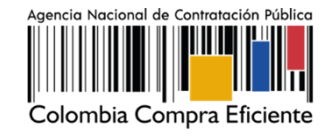

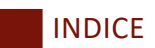

| 1. | INTRODUCCIÓN                                                                                                    |
|----|----------------------------------------------------------------------------------------------------|
| 2. | REGISTRO DE USUARIOS                                                                                                    |
| 3. | DOCUMENTOS REQUERIDOS PARA EL REGISTRO DE LA CUENTA DE PROVEEDOR<br>                                                               |
| 4. | REGISTRO DE LA CUENTA DEL PROVEEDOR13                                                                                              |
| 5. | SOLICITUD DE ACCESO DE UN USUARIO (PERSONA JURÍDICA, EMPRESA SIN<br>ÁNIMO DE LUCRO O VEEDURÍA CIUDADANA) A UNA CUENTA PROVEEDOR 19 |
|    | 5.1. Solicitud de acceso a una cuenta como usuario activo                                                                          |
| 6. | ACTUALIZAR DATOS COMO USUARIO DEL SECOP II                                                                                         |

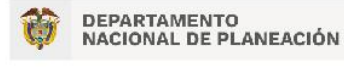

|          |    | www.colombiacompra.gov.co |               |        |                         |                              |
|----------|----|---------------------------|---------------|--------|-------------------------|------------------------------|
| Versión: | 03 | Código:                   | CCE-SEC-G1-07 | Fecha: | XX de noviembre de 2022 | Página <b>2</b> de <b>29</b> |

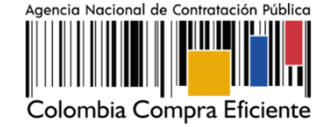

# 1. INTRODUCCIÓN:

Con el fin de apoyar el proceso de formación de los diferentes participes del Sistema de Compra Pública y difundir las practicas oficiales del uso técnico del Sistema Electrónico de Contratación Pública – SECOP II, la Agencia Nacional de Contratación Pública – Colombia Compra Eficiente – ANCP - CCE, pone a disposición de los interesados el presente manual sobre: **Registro de usuarios y cuentas de Proveedores en el SECOP II.** 

En su nueva versión el SECOP II es una plataforma transaccional para gestionar en línea todos los Procesos de Contratación, con cuentas para las Entidades Estatales, Proveedores y vista pública para cualquier tercero interesado en hacer seguimiento a la contratación pública.

Cada cuenta (Entidad Estatal o Proveedor) tiene usuarios asociados a ella. Desde sus cuentas, las Entidades Estatales crean, gestionan y adjudican Procesos de Contratación así mismo, la plataforma les permite realizar seguimiento a la ejecución contractual. Por su parte, los Proveedores pueden participar en los Procesos de Contratación que adelanten las Entidades Estatales, hacer comentarios a los documentos del proceso, presentar ofertas y seguir el proceso de selección en línea.

El SECOP II beneficia a Entidades Estatales y a Proveedores, ya que reduce los costos asociados a la impresión, fotocopias y desplazamientos, permite la presentación en línea de ofertas, hace más fácil el seguimiento a los Procesos de Contratación, el control disciplinario y fiscal, pues permite seguir el detalle en tiempo real de las etapas del proceso de compra pública.

Adicionalmente, desde sus cuentas las Entidades Estatales pueden gestionar, publicar y actualizar el Plan Anual de Adquisiciones - PAA y adelantar los Procesos de Contratación de todas las modalidades de selección contempladas en el Estatuto General de Contratación, así como, en los módulos de Régimen Especial. Con excepción de las Asociaciones Público Privadas – APP, los contratos donde existan más de dos partes, los concursos de arquitectura, ya que estos deberán publicarse por SECOP I y las compras públicas al amparo de los Acuerdos Marco de Precios u otros Instrumentos de Agregación de Demanda que se gestionan por la Tienda Virtual del Estado Colombiano.

Sin embargo, los lineamientos para el uso del SECOP dependerán de las directrices establecidas por la ANCP - CCE a través de la expedición de las Circulares Externas de acuerdo con, el numeral 5 del

| DEPARTAMEN<br>NACIONAL DE |            | Ag<br>NEACIÓN Te | gencia Nacional de Contratación Pública - Colombia Compra Eficiente<br>el. (601) 7956600 • Carrera 7 No. 26 - 20 Piso 17 • Bogotá - Colombia |  |
|---------------------------|------------|------------------|----------------------------------------------------------------------------------------------------|--|
| www.colombiacompra.gov.co |            |                  |                                                                                                    |  |
| Versión:                  | 03 Código: | CCE-SEC-G1-07    | Fecha:XX de noviembre de 2022Página 3 de 29                                                                                                  |  |

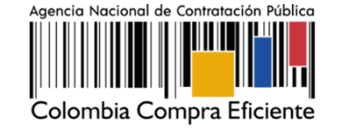

artículo 3 del Decreto Ley 4170 de 2011, la Agencia tiene competencia para expedir directivas en materia de compras y contratación pública, actos administrativos que contienen instrucciones dirigidas a las Entidades Estatales y al público en general y son de obligatorio cumplimiento. Así mismo, el numeral 8 del mismo artículo, establece como función de la ANCP - CCE la administración y desarrollo del Sistema Electrónico para la Contratación Pública – SECOP1.

Así mismo, el SECOP II cuenta con un directorio en línea en donde, como usuario de la plataforma asociado a una cuenta podrá consultar el perfil comercial de todos las Entidades Estatales y Proveedores registrados en la plataforma.

En este sentido, el registro de Proveedores en SECOP II, tiene tres pasos *i*) el registro del usuario administrador a través de un usuario y contraseña; *ii*) el registro de la cuenta Proveedor a través de un formulario; y *iii*) registro de usuarios adicionales asociados al Proveedor.

La Agencia Nacional de Contratación Pública - Colombia Compra Eficiente – ANCP – CCE recomienda realizar los tres pasos anteriores en el orden establecido. Si la cuenta del Proveedor tiene un único usuario, se entenderá que es el usuario responsable de toda la gestión en la cuenta; para esto tenga en cuenta la siguiente información:

| TIPO             | INDICACIÓN                                                                                                    |
|------------------|----------------------------------------------------------------------------------------------------|
| Persona Jurídica | El primer usuario es el usuario administrador del proveedor y es quien crea y configura la cuenta del proveedor. La configuración comprende: i) autorizar el acceso por parte de los usuarios a la cuenta del Proveedor; y (ii) administrar la biblioteca de documentos. El usuario administrador es el primer usuario de la cuenta que debe registrarse en el SECOP II. Cada cuenta de Proveedor debe tener por lo menos un usuario administrador.<br>El usuario proveedor es el usuario que participa en los Procesos de Contratación usando la cuenta del Proveedor en el SECOP II. Puede participar en cualquiera de las fases del Proceso (por ejemplo, en la presentación de observaciones, la presentación de oferta, Observaciones a los informes de evaluación y en la gestión contractual). Para hacerlo, primero debe registrarse y luego solicitar acceso al usuario administrador a la cuenta de la empresa correspondiente. |
| Persona Natural  | Si es una persona natural puede registrarse en el SECOP II con una cuenta de un<br>único usuario. Es decir, usted cumple el rol de usuario administrador y Proveedor<br>simultáneamente. Puede participar en cualquiera de las fases del Proceso (por<br>ejemplo, en la presentación de observaciones, la presentación de oferta,<br>Observaciones a los informes de evaluación y en la gestión contractual)                                                                                                    |

<sup>&</sup>lt;sup>1</sup> El SECOP está compuesto por tres plataformas: SECOP I (publicidad de los procesos contractuales); SECOP II (contratación transaccional en línea) y Tienda Virtual del Estado Colombiano -TVEC- (permite compra de bienes y servicios al amparo de instrumentos de agregación de demanda).

| Ŷ        | DEPARTAMENTO<br>NACIONAL DE PLANEACIÓN |         | Ag<br>EACIÓN Te | Agencia Nacional de Contratación Pública - Colombia Compra Eficiente<br>Tel. (601) 7956600 • Carrera 7 No. 26 - 20 Piso 17 • Bogotá - Colombia |                         |                              |  |  |  |
|----------|----------------------------------------|---------|-----------------|----------------------------------------------------------------------------------------------------|-------------------------|------------------------------|--|--|--|
|          | www.colombiacompra.gov.co              |         |                 |                                                                                                    |                         |                              |  |  |  |
| Versión: | 03                                     | Código: | CCE-SEC-G1-07   | Fecha:                                                                                                    | XX de noviembre de 2022 | Página <b>4</b> de <b>29</b> |  |  |  |

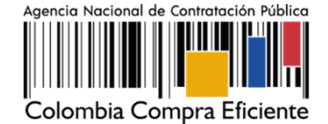

| Empresas Sin Ánimo<br>de Lucro | El primer usuario es el usuario administrador de la Empresa Sin Ánimo de Lucro y es quien crea y configura la cuenta del proveedor. La configuración comprende: i) autorizar el acceso por parte de los usuarios a la cuenta de la Empresa Sin Ánimo de Lucro; y (ii) administrar la biblioteca de documentos. El usuario administrador es el primer usuario de la cuenta que debe registrarse en el SECOP II. Cada cuenta de Empresa Sin Ánimo de Lucro debe tener por lo menos un usuario administrador. El usuario proveedor es el usuario que participa en los Procesos de Contratación usando la cuenta del Proveedor en el SECOP II. Puede participar en cualquiera de las fases del Proceso (por ejemplo, en la presentación de observaciones, la presentación de oferta, Observaciones a los informes de evaluación y en la gestión contractual). Para hacerlo, primero debe registrarse y luego solicitar acceso al usuario administrador a la cuenta de la Empresa Sin Ánimo de lucro. |
|--------------------------------|----------------------------------------------------------------------------------------------------|
| Veedor Ciudadano               | Si es un Veedor Ciudadano puede registrarse en el SECOP II con una cuenta de un<br>único usuario. Es decir, usted cumple el rol de usuario administrador y Veedor<br>simultáneamente.<br>El usuario del Veedor puede acceder a los Procesos de Contratación usando la<br>cuenta de Veedor Ciudadano en el SECOP II. Puede participar en cualquiera de las<br>fases del Proceso (por ejemplo, en la presentación de observaciones, verificación<br>de ofertas, observaciones a los informes de evaluación y verificación de la gestión<br>contractual).                                                                                                    |
| Veeduría Ciudadana             | Si es una Veeduría Ciudadana puede registrarse en el SECOP II creando un usuario<br>administrador a través de un usuario y contraseña; ii) el registro de la cuenta de la<br>Veeduría Ciudadana a través de un formulario; y iii) registro de usuarios<br>adicionales asociados a la Veeduría.<br>El usuario del Veedor puede acceder a los Procesos de Contratación usando la<br>cuenta de la Veeduría Ciudadana en el SECOP II. Puede participar en cualquiera de<br>las fases del Proceso (por ejemplo, en la presentación de observaciones,<br>verificación de ofertas, observaciones a los informes de evaluación y verificación<br>de la gestión contractual).                                                                                                    |

## 2. REGISTRO DE USUARIOS:

Los usuarios del SECOP II son responsables de cualquier actuación efectuada con su usuario. En consecuencia, la responsabilidad del manejo y confidencialidad de los usuarios y contraseñas recae única y exclusivamente en el titular del mismo y no en la ANCP – CCE. Tenga en cuenta, que su usuario es personal e intransferible.

El registro de los usuarios tanto administradores como Proveedores bien sea de una persona natural, jurídica, Empresa Sin ánimo de Lucro - ESAL, Veedor Ciudadano, Veeduría Ciudadana es similar.

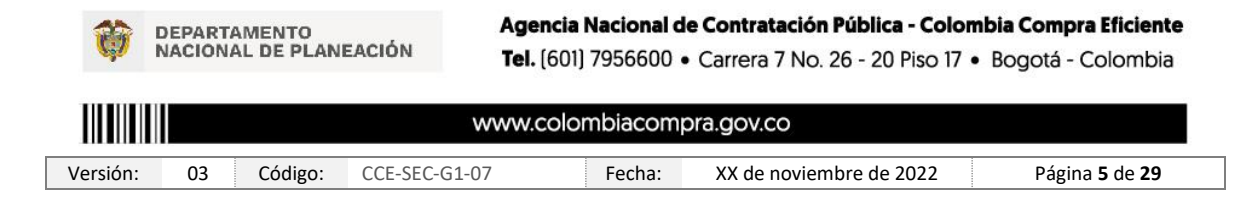

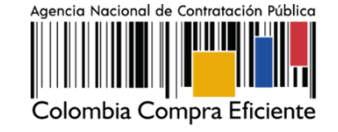

Para registrarse como usuario en el SECOP II ingrese al siguiente enlace: <u>https://community.secop.gov.co/STS/Users/Login/Index</u>, esto lo llevará a la página de inicio del SECOP II, una vez allí haga clic en las opciones de "Registro".

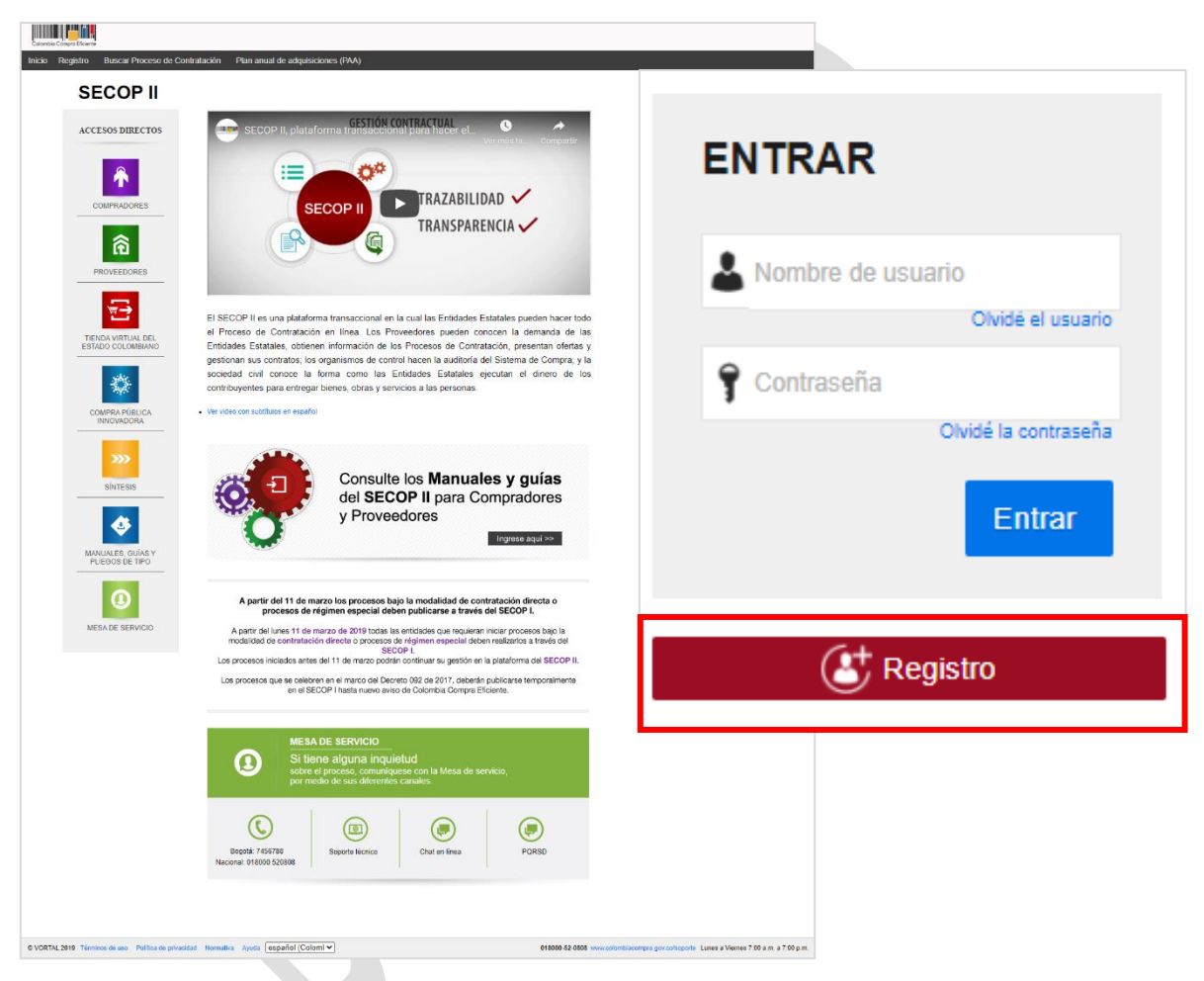

Fuente: Tomada de la plataforma del Sistema Electrónico para la Contratación Pública – SECOP II

Esta acción lo llevará al formulario de registro de usuarios del SECOP II, el cual se encuentra dividido en tres secciones: 1. *Registrar usuario, 2. Confirmar registro, 3. Crear o solicitar acceso a uno* Entidad/Proveedor. En la primera sección deberá diligenciar sus datos personales como usuario del SECOP II. Una vez la plataforma le indique que relaciono la información de forma correcta, haga clic en "Continuar".

| <b>DEPARTAMENTO</b><br>NACIONAL DE PLANEACIÓN |            | Age<br>EACIÓN Tel. | Agencia Nacional de Contratación Pública - Colombia Compra Eficiente<br>Tel. (601) 7956600 • Carrera 7 No. 26 - 20 Piso 17 • Bogotá - Colombia |                         |                              |  |
|-----------------------------------------------|------------|--------------------|----------------------------------------------------------------------------------------------------|-------------------------|------------------------------|--|
| www.colombiacompra.gov.co                     |            |                    |                                                                                                    |                         |                              |  |
| Versión:                                      | 03 Código: | CCE-SEC-G1-07      | Fecha:                                                                                                    | XX de noviembre de 2022 | Página <b>6</b> de <b>29</b> |  |

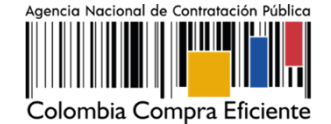

| Colombia Compra Eficiente                              |                                                    |                                                                                                    | Aumentar el contraste                          |
|--------------------------------------------------------|----------------------------------------------------|----------------------------------------------------------------------------------------------------|------------------------------------------------|
| Inicio Registro Buscar Proceso de O                    | Contratación Plan anual de adquisiciones (PAA)     |                                                                                                    |                                                |
| 1. Registrar usuario 2. 0                              |                                                    |                                                                                                    | ld do página:: 12004535 Ayuda 🕥                |
| REGISTRO MANUAL                                        |                                                    |                                                                                                    | TIPO DE REGISTRO                               |
| Nombres :                                              | Andres Camilo                                      | · · ·                                                                                                    |                                                |
| Apellidos:                                             | Rivas Torres                                       |                                                                                                    | Manual                                         |
| Fecha de Nacimiento:                                   | 11/07/1990                                         | Añadir foto                                                                                                    |                                                |
| Nivel Educativo:                                       | Posgrado                                           | ✓ * ✓                                                                                                    |                                                |
| Pais :                                                 | COLOMBIA                                           | v • v                                                                                                    |                                                |
| Entidad/Proveedor/Persona<br>Natural/Veedor/Veeduria : | Grupo Empresarial - Vive Colombia                  | • •                                                                                                    | Tenga en cuenta el usuario y                   |
| Correo electrónico :                                   | andresrt@gmail.com                                 | · ~                                                                                                    | contraseña que asignó para                     |
| Elige tu usuario :                                     | andres.rivas                                       | •                                                                                                    | continuar con el registro                      |
| Contraseña :                                           | ······ Confirmar :                                 | • 🛩                                                                                                    | continual con cricelotio.                      |
|                                                        |                                                    | Excelente (98%)                                                                                                    |                                                |
| Pregunta de seguridad :                                | ¿Cuál era la ciudad donde trabajó por primera vez? | * *                                                                                                    |                                                |
| Respuesta de seguridad :                               | Bogota D.C                                         | • •                                                                                                    |                                                |
| Teléfono móvil de seguridad :                          | +57 • 3012452698                                   | • •                                                                                                    |                                                |
| Zona horaria :                                         | (UTC-05:00) Bogotá, Lima, Quito                    | <b>~</b>                                                                                                    |                                                |
| © VORTAL 2015 Términos de uno Normativa. So            | porte Remoto Ayuda Españer (Colomata) v            | Con esta confirmación está<br>aceptando los Términos y<br>Condiciones de Uso de<br>SECOP II haga <u>clic</u> aquí para<br>consultarlos | ntruar está de acuerdo con 7.<br>Continuar<br> |

Fuente: Tomada de la plataforma del Sistema Electrónico para la Contratación Pública – SECOP II

#### **Recomendaciones:**

- 1. Diligencie sus nombres y apellidos completos, ingrese su fecha de nacimiento y seleccione de acuerdo con las opciones su nivel educativo.
- Indique un correo electrónico al cual tenga acceso en el momento del registro. Preferiblemente que sea el de uso profesional, ya que el correo relacionado le permitirá recuperar sus credenciales de acceso: usuario y contraseña.
- 3. La contraseña asignada deberá tener por lo menos ocho (8) caracteres e incluir letras, números y caracteres especiales.
- 4. La zona horaria deberá ser configurada de acuerdo con la ubicación del Proveedor; si se trata de un proveedor colombiano la zona horaria deberá ser configurada como "(UTC-05:00) Bogotá, lima, Quito".

| <b>DEPARTAMENTO</b><br>NACIONAL DE PLANEACIÓN |                           | Ag<br>EACIÓN Tei | Agencia Nacional de Contratación Pública - Colombia Compra Eficiente<br>Tel. (601) 7956600 • Carrera 7 No. 26 - 20 Piso 17 • Bogotá - Colombia |        |                         |                              |  |  |  |
|-----------------------------------------------|---------------------------|------------------|----------------------------------------------------------------------------------------------------|--------|-------------------------|------------------------------|--|--|--|
|                                               | www.colombiacompra.gov.co |                  |                                                                                                    |        |                         |                              |  |  |  |
| Versión:                                      | 03                        | Código:          | CCE-SEC-G1-07                                                                                                    | Fecha: | XX de noviembre de 2022 | Página <b>7</b> de <b>29</b> |  |  |  |

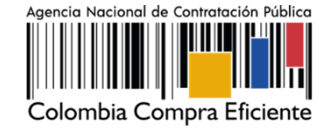

5. En el campo de "Entidad/Proveedor/Persona natural/Veedor/Veeduría" los usuarios Proveedores bien sea de persona jurídica, Empresa Sin ánimo de Lucro - ESAL, o Veeduría Ciudadana deberán seleccionar de la lista desplegable la cuenta a la que solicitará acceso. En casi contrario, si su registro es como Usuario Administrador de una cuenta de Proveedor que no se encuentre previamente registrada deberá ingresar el nombre del Proveedor que requiere registrar.

**NOTA:** Si usted es una persona natural o veedor ciudadano en el campo ""Entidad/Proveedor/Persona natural/Veedor/Veeduría" deberá poner su nombre y apellidos completos.

Una vez, finalice su registro en la segunda sección de "Confirmar registro" deberá activar su usuario. El SECOP II le indicará que al correo electrónico ingresado previamente le llegará un correo electrónico para que realice la activación de su usuario.

| Contra Contra Contra                                                                                             | Aumentar el contraste                                        |
|----------------------------------------------------------------------------------------------------|--------------------------------------------------------------|
| Inicio Registro Buscar Proceso de Contratación Plan anual de adquisiciones (PAA)                                 |                                                              |
|                                                                                                    | Id de página:: 12004647 Ayuda 🕐                              |
| 1. Registrar usuario 🖌 2. Confirmar registro 3. Crear o solicitar acceso a una Entidad                           |                                                              |
| CONFIRME SU CORREO ELECTRÓNICO                                                                                   |                                                              |
| Hola.                                                                                                    |                                                              |
| Para activar su cuenta, puise en el link que ha sido enviado para su correo electrón o (andresnt@gmail.com)      |                                                              |
|                                                                                                    |                                                              |
|                                                                                                    |                                                              |
|                                                                                                    |                                                              |
|                                                                                                    |                                                              |
|                                                                                                    |                                                              |
|                                                                                                    |                                                              |
|                                                                                                    |                                                              |
| © VORTAL 2019 Términos de uso Normativa Soporte Remoto Ajuda Español (Colombia) v 018000-52-0808 www.colombia) v | acompra.gov.co/soporte Lunes a Viernes 7:00 a.m. a 7:00 p.m. |
|                                                                                                    |                                                              |

Fuente: Tomada de la plataforma del Sistema Electrónico para la Contratación Pública – SECOP II

Ingrese a su correo electrónico. Tenga en cuenta verificar la bandeja de Spam o de correo no deseado. Una vez identifique el correo, haga clic en el enlace incluido en el cuerpo del este para continuar con la activación de su usuario.

| =      | M Gmail                  |                                                                                   | Q 8 | Buscar en el correo electrónico |                                                                                                    | 荘                                                                                                    | C                             | ) (; | 3 111 | E |
|--------|--------------------------|-----------------------------------------------------------------------------------|-----|---------------------------------|----------------------------------------------------------------------------------------------------|----------------------------------------------------------------------------------------------------|-------------------------------|------|-------|---|
| 0      | Redactar                 |                                                                                   | ÷   |                                 | Q. D :                                                                                                    |                                                                                                    | 1 de 124                      | <    | >     | 8 |
|        | Recibidos                | 116                                                                               |     | Activación de su registr        | o en SECOP Recibidos ×                                                                                                    |                                                                                                    |                               | 9    | ß     |   |
| ☆<br>© | Destacados<br>Pospuestos |                                                                                   |     | registro@secop.gov.co<br>para ▼ |                                                                                                    | mié, 14                                                                                                    | sept, 16:04 (hace 6 dias) 🛛 🟠 | ¢    | :     | 3 |
| ⊳<br>∩ | Enviados<br>Borradores   |                                                                                   |     |                                 |                                                                                                    |                                                                                                    |                               |      |       | 0 |
| ~      | Más                      | _                                                                                 |     |                                 | Activacion de su registro en SECOP                                                                                                    | Colombia Compra Eficiente                                                                                            |                               |      |       | + |
| Etic   | quetas                   | En el correo electrónico<br>encontrará el nombre de su<br>usuario en el SECOP II. |     |                                 | Estimado (a) usuario (a)<br>Para completar el registro en SECOP II debe activar su cuent                                                                                                    | 2                                                                                                    |                               |      |       |   |
|        |                          |                                                                                   |     | Ľ                               | Por tavor siga el enlace:<br>https:/formacion.secop.gov.coPyblic/Users/ConfirmAccountit<br>398-4416-872e-855827dccb88&CompanyCode=&Company<br>(si no puede hacer clic en el enlace cópielo y péguelo en la bo | ConfirmAccount?ConfirmationGuid=eb879=3a-<br>lame=Empresa.Colombia_LDTA<br>arra de direcciones de su navegador web). | ]                             |      |       |   |

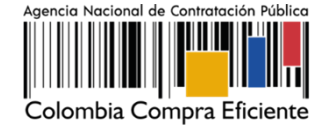

Fuente: Tomada de la plataforma del Sistema Electrónico para la Contratación Pública – SECOP II

Esta acción lo llevará nuevamente al formulario de registro en donde deberá ingresar el usuario y contraseña relacionados previamente. Una vez incluya esta información haga clic en "Entrar".

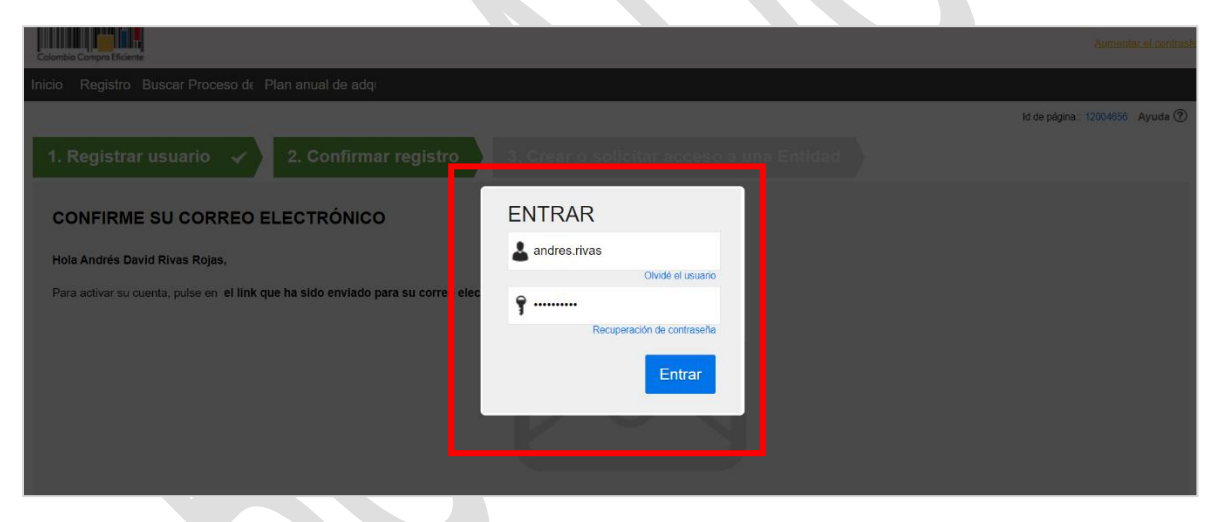

Fuente: Tomada de la plataforma del Sistema Electrónico para la Contratación Pública – SECOP II

La plataforma lo dirige a la tercera sección del formulario de registro "*Crear o solicitar acceso a una Entidad*". Si es el usuario responsable de crear la cuenta del Proveedor en SECOP II (Usuario Administrador) deberá continuar con el registro de esta, si, por el contrario, es un Usuario Proveedor deberá solicitar acceso a la cuenta del Proveedor que ya se encuentra registrada en SECOP II como lo explicaremos en la sección de "*Solicitud de acceso de un usuario a una cuenta de Proveedor*" de este manual.

| Ŷ        | <b>DEPARTAMENTO</b><br>NACIONAL DE PLANEACIÓN |               | encia Nacional de Contratación Pública - Colombia Compra Eficiente<br>1. (601) 7956600 • Carrera 7 No. 26 - 20 Piso 17 • Bogotá - Colombia |
|----------|-----------------------------------------------|---------------|----------------------------------------------------------------------------------------------------|
|          |                                               | www.          | colombiacompra.gov.co                                                                                                    |
| Versión: | 03 Código:                                    | CCE-SEC-G1-07 | Fecha: XX de noviembre de 2022 Página 9 de 29                                                                                              |

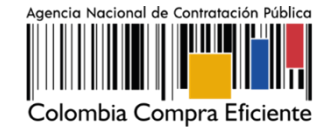

#### DOCUMENTOS REQUERIDOS PARA EL REGISTRO DE LA CUENTA DE PROVEEDOR:

Si usted es el usuario responsable de crear o registrar la cuenta del Proveedor en el SECOP II, deberá tener disponibles los siguientes documentos:

| TIPO                           | DOCUMENTOS                                                                                                    |
|--------------------------------|----------------------------------------------------------------------------------------------------|
| Persona Jurídica               | <ol> <li>Certificado con indicadores de capacidad financiera y organizacional.<br/>Descárguelo de la sección "Formatos Compradores y Proveedores" del SECOP II.</li> <li>Lista de contratos que acrediten su experiencia con el sector público y/o<br/>privado. Descargue el formato de la sección "Formatos Compradores y<br/>Proveedores" del SECOP II.</li> <li>Estados financieros auditados a 31 de diciembre del año anterior suscritos<br/>por el representante legal con notas. Si la antigüedad del interesado es<br/>insuficiente, debe anexar los estados financieros trimestrales o de apertura.</li> <li>Documento de autorización para que en caso de ser necesario las<br/>Entidades Estatales puedan consultar las bases de datos para fines institucionales,<br/>suscrito por el representante legal. En el documento debe establecer si autoriza o<br/>no la consulta.</li> </ol> |
| Persona Natural                | <ol> <li>Lista de contratos que acrediten su experiencia con el sector público y/o<br/>privado. Descargue el formato de la sección "Formatos Compradores y<br/>Proveedores" del SECOP II.</li> <li>Constancia – Persona Natural no obligada a llevar contabilidad, adjunte<br/>formato de la sección "Formatos Compradores y Proveedores".</li> <li>Documento de identidad para persona natural adjuntando con marca de<br/>agua indicando que sólo es válido para registro en SECOP II.</li> <li>Documento de autorización para que en caso de ser necesario las<br/>Entidades Estatales puedan consultar las bases de datos para fines institucionales,<br/>suscrito por la persona natural. En el documento debe establecer si autoriza o no<br/>la consulta.</li> </ol>                                                                                                    |
| Empresas Sin Ánimo<br>de Lucro | <ol> <li>Formato de indicadores de Entidades Sin Ánimo de Lucro. Descárguelo de<br/>la sección "Formatos Compradores y Proveedores" del SECOP II.</li> <li>Lista de contratos que acrediten su experiencia con el sector público y/o<br/>privado. Descargue el formato de la sección "Formatos Compradores y<br/>Proveedores" del SECOP II.</li> <li>Estados financieros auditados a 31 de diciembre del año anterior suscritos<br/>por el representante legal con notas. Si la antigüedad del interesado es<br/>insuficiente, debe anexar los estados financieros trimestrales o de apertura.</li> <li>Documento de autorización para que en caso de ser necesario las<br/>Entidades Estatales puedan consultar las bases de datos para fines institucionales,<br/>suscrito por el representante legal. En el documento debe establecer si autoriza o<br/>no la consulta.</li> </ol>               |

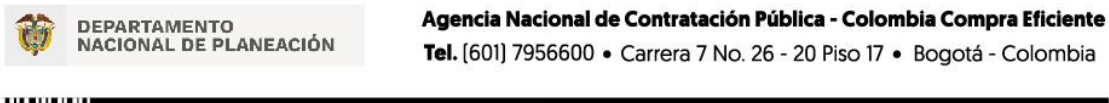

| www.colombiacompra.gov.co |    |         |               |        |                         |                               |
|---------------------------|----|---------|---------------|--------|-------------------------|-------------------------------|
| Versión:                  | 03 | Código: | CCE-SEC-G1-07 | Fecha: | XX de noviembre de 2022 | Página <b>10</b> de <b>29</b> |

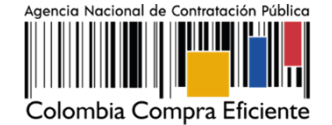

|                    | 1. Constancia de veedor ciudadano "Formatos Compradores y Proveedores"              |  |  |  |  |
|--------------------|-------------------------------------------------------------------------------------|--|--|--|--|
|                    | del SECOP II.                                                                       |  |  |  |  |
|                    | 2. Documento de identidad para veedor ciudadano adjuntando con marca                |  |  |  |  |
| Voodor Ciudadano   | de agua indicando que sólo es válido para registro en SECOP II.                     |  |  |  |  |
|                    | 3. Documento de autorización para que en caso de ser necesario las                  |  |  |  |  |
|                    | Entidades Estatales puedan consultar las bases de datos para fines institucionales, |  |  |  |  |
|                    | suscrito por el veedor ciudadano. En el documento debe establecer si autoriza o     |  |  |  |  |
|                    | no la consulta.                                                                     |  |  |  |  |
|                    | 1. Constancia de veeduría ciudadana "Formatos Compradores y                         |  |  |  |  |
|                    | Proveedores" del SECOP II.                                                          |  |  |  |  |
|                    | 2. Acta de creación de la Veeduría Ciudadana.                                       |  |  |  |  |
| Veeduría Ciudadana | 3. Documento de autorización para que en caso de ser necesario las                  |  |  |  |  |
|                    | Entidades Estatales puedan consultar las bases de datos para fines institucionales, |  |  |  |  |
|                    | suscrito por la veeduría ciudadana. En el documento debe establecer si autoriza o   |  |  |  |  |
|                    | no la consulta.                                                                     |  |  |  |  |

Puede descargar los formatos para el certificado de experiencia, indicadores de capacidad financiera y organizacional, indicadores de Entidades Sin Ánimo de Lucro y constancia de veedor - veeduría ciudadana desde el siguiente enlace <u>https://www.colombiacompra.gov.co/secop-ii/formatos-para-compradores-y-proveedores-del-secop-ii</u> en la sección de "Formatos para Compradores y Proveedores del SECOP II".

Si es una persona natural no obligada a llevar contabilidad puede adjuntar una constancia indicando esta situación como equivalente a los estados financieros e indicadores de capacidad financiera y organizacional, el formato lo podrá descargar ingresando al enlace relacionado previamente. Tenga en cuenta, que las personas naturales no están obligados a llevar contabilidad de acuerdo con el artículo 48 del Código de Comercio; ahora bien, si pertenece al régimen común de impuestos a las ventas está obligado a llevar contabilidad. Desde el punto de vista tributario las personas que pertenecen al régimen simplificado en el impuesto a las ventas no deben llevar contabilidad, pero de acuerdo con el Código de Comercio si son comerciantes si están obligados (artículo 19 del Código de Comercio). O si es una Entidad Sin Ánimo de Lucro, puede adjuntar el formato de indicadores de Entidades Sin ánimo de lucro como este equivalente.

**NOTA:** Una vez anexe los documentos y finalice el registro de la cuenta de Proveedor bien sea persona natural, jurídica, Empresa Sin ánimo de Lucro, Veedor Ciudadano, Veeduría Ciudadana, su cuenta queda activa en SECOP II. Por lo cual, estos documentos son visibles para los usuarios que tienen acceso a una cuenta (Entidad Estatal y/o Proveedor) a través del Directorio SECOP. Si considera que su información tiene carácter de confidencialidad anexe en los campos requeridos

| <b>ODEPARTAMENTO</b><br>NACIONAL DE PLANEACIÓN |           | ANEACIÓN Te     | Agencia Nacional de Contratación Pública - Colombia Compra Efic<br>Tel. (601) 7956600 • Carrera 7 No. 26 - 20 Piso 17 • Bogotá - Color |                         | <b>ibia Compra Eficiente</b><br>Bogotá - Colombia |
|------------------------------------------------|-----------|-----------------|----------------------------------------------------------------------------------------------------|-------------------------|---------------------------------------------------|
|                                                |           | www             | v.colombiacomp                                                                                                    | ra.gov.co               |                                                   |
| Versión:                                       | 03 Código | : CCE-SEC-G1-07 | Fecha:                                                                                                    | XX de noviembre de 2022 | Página <b>11</b> de <b>29</b>                     |

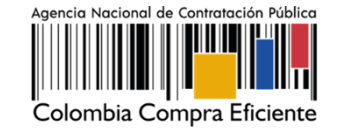

para los documentos una constancia manifestando esta situación o incluya en los documentos una marca de agua indicando el uso exclusivo para SECOP II.

En todo caso, estos documentos son requeridos únicamente para el registro de la cuenta del Proveedor en el SECOP II y no remplazan los solicitados por las Entidades Estatales para participar en un Proceso de Contratación.

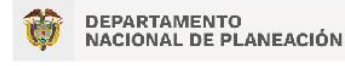

|          |    |         | www.          | colombiacomp | ora.gov.co              |                               |
|----------|----|---------|---------------|--------------|-------------------------|-------------------------------|
| Versión: | 03 | Código: | CCE-SEC-G1-07 | Fecha:       | XX de noviembre de 2022 | Página <b>12</b> de <b>29</b> |

## 4. REGISTRO DE LA CUENTA DEL PROVEEDOR:

En la tercera sección del formulario "Crear o solicitar acceso a una Entidad". Como usuario responsable deberá registrar la cuenta del Proveedor en el SECOP II.

En primer lugar, deberá verificar que la cuenta del Proveedor no haya sido registrada previamente para esto, ingrese el Nombre del Proveedor así:

- 1. Si es un Proveedor Persona jurídica deberá relacionar el nombre con el que legalmente se encuentra registrada su empresa y el número de NIT, sin código de verificación,.
- 2. Si es un Proveedor Persona natural deberá indicar sus nombres y apellidos completos y el número de identificación.

Luego haga clic en "Validar". El SECOP II le indicará que no ha sido encontrada ninguna Entidad Estatal (cuenta de Entidad Estatal o Proveedor) y por tanto podrá continuar con la creación de esa cuenta. Para esto, haga clic en "Registrar Entidad".

| Cabriel Corpus Elsens                                                                                                   | Aumentar el contraste             | UTC -5 18:01:03                         |
|----------------------------------------------------------------------------------------------------|-----------------------------------|-----------------------------------------|
| Búsqueda ▼ Mis procesos ▼ Menú ▼ Ir a ▼                                                                                 |                                   | Buscar 🔍                                |
|                                                                                                    |                                   | Id de página:: 14006302 Ayuda (?)       |
| 1. Registrar usuario 🧹 2. Confirmar Registro 🖌 3. Crear o solicitar acceso a una Entidad                                |                                   |                                         |
| VALIDAR SI MI ENTIDAD YA EXISTE                                                                                         |                                   |                                         |
| Pais de mi Entidad : COLOMBIA                                                                                           |                                   |                                         |
| Entidad/Proveedor/Persona<br>Natural/Veedor/Veedoria: GRUPO EMPRESARIAL - COLOMBIA VIVE                                 |                                   |                                         |
| Número de documento :                                                                                                   |                                   |                                         |
| Validar                                                                                                    |                                   |                                         |
| No ha sido encontrada ninguna Entidad que corresponda a sus criterios de búsqueda. <b>Puede re</b><br>Registrar Entidad | gistrar la entidad                |                                         |
| e VORTAL 2019 Téminos de uso Normativa Seporte Remoto Ayuda Español (Colomba) 🗸 018000-82-080                           | www.colombiacompra.gov.co/soporte | E Lunes a Viernes 7:00 a.m. a 7:00 p.m. |

Fuente: Tomada de la plataforma del Sistema Electrónico para la Contratación Pública – SECOP II

Esta acción lo llevará a un nuevo formulario que le permitirá el registro de la cuenta. En primer lugar, confirme el país, en "Tipo" seleccione el tipo de cuenta "Proveedor", seleccione el área de negocio del Proveedor entre "Privado" o "Público y privado" y finalmente escoja el tipo de organización que le corresponde (Por ejemplo, Sociedad Anónima, Persona natural colombiana, Entidad Sin Ánimo de Lucro, Veedor o Veeduría Ciudadana, etc.) verifique la información y haga clic en "Generar formulario".

| Catombia Compra Eficiente        |                                  |                         |                     | Aumentar el contra              |
|----------------------------------|----------------------------------|-------------------------|---------------------|---------------------------------|
| šúsqueda 🔻 Mis procesos 👻 Menú 🔻 | Ir a 🛛 👻                         |                         |                     | Buscar                          |
|                                  |                                  |                         |                     | ld de página.: 14006320 Ayuda 📎 |
| 1. Registrar usuario 🖌 2. Con    | ıfirmar Registro 🖌               | 3. Crear o solicitar ac | cceso a una Entidad |                                 |
| FORMULARIO DE REGISTRO DE U      | INA NUEVA ENTIDAD (A             | APLICA SÓLO PARA PR     | ROVEEDOR)           |                                 |
| País:                            | COLOMBIA                         | ×                       |                     |                                 |
| Tipo                             | Proveedor                        | ~                       |                     |                                 |
| Área de negocio de la Entidad    | Privado                          | ~                       |                     |                                 |
| Tipo de organización:            | Sociedad en Comandita por Accior | es colombiana \vee      |                     | Generar formulario              |
|                                  |                                  |                         |                     |                                 |

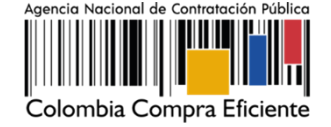

Fuente: Tomada de la plataforma del Sistema Electrónico para la Contratación Pública – SECOP II

El SECOP II le habilitará un formulario para diligenciar los datos generales del Proveedor, la información general y la opción para cargar los documentos requeridos para el registro de la cuenta del Proveedor en el SECOP II, diligencie la información solicitada así:

- 1. En el campo "Nombre de la Entidad Estatal", escriba el nombre con el que está legalmente constituido el Proveedor (si es un Proveedor Persona natural deberá indicar sus nombres y apellidos completos).
- En "Nombre Abreviado" escriba las siglas si así lo identifican como Proveedor (preferiblemente en mayúsculas) en casi contrario, indique lo mismo que relaciono en el campo de "Nombre de la Entidad Estatal" (si es un Proveedor – Persona natural deberá indicar sus nombres y apellidos completos).
- 3. En "Nit", escriba el número sin código de verificación.
- 4. Seleccione si se encuentra registrado como "MiPyme" y el tamaño empresarial de esta.
- 5. Seleccione su régimen tributario.
- 6. Seleccione si es o no un emprendimiento o empresa de mujeres.

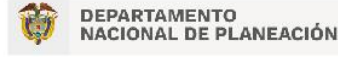

|          |            | WWW.C         | olombiacomp | pra.gov.co              |                               |
|----------|------------|---------------|-------------|-------------------------|-------------------------------|
| Versión: | 03 Código: | CCE-SEC-G1-07 | Fecha:      | XX de noviembre de 2022 | Página <b>14</b> de <b>29</b> |

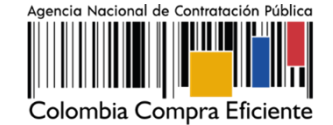

| Identificación Entidad/Persona Natural (Si es Entidad Estatal el Tipo de Documento debe ser NIT) |                                   |  |  |  |  |
|--------------------------------------------------------------------------------------------------|-----------------------------------|--|--|--|--|
| Nombre de la Entidad                                                                             | GRUPO EMPRESARIAL - COLOMBIA VIVE |  |  |  |  |
| Manakan akan da                                                                                  |                                   |  |  |  |  |
| Nombre abreviado                                                                                 | GRUPO EMPRESARIAL - COLOMBIA VIVE |  |  |  |  |
| Tipo de documento                                                                                | NIT V                             |  |  |  |  |
| Número de documento                                                                              | 9006325874 *                      |  |  |  |  |
|                                                                                                  |                                   |  |  |  |  |
| Información General                                                                              |                                   |  |  |  |  |
| Mipyme                                                                                           | ● Si ○ No *                       |  |  |  |  |
| Tamaño Empresarial                                                                               | Penueña 🗸 🔭                       |  |  |  |  |
|                                                                                                  |                                   |  |  |  |  |
| Regimen tributario                                                                               | Regimen comun                     |  |  |  |  |
| Emprendimiento y/o Empresas de Mujeres                                                           | ○ si ● No *                       |  |  |  |  |
|                                                                                                  |                                   |  |  |  |  |

Fuente: Tomada de la plataforma del Sistema Electrónico para la Contratación Pública – SECOP II

- 7. Seleccione la ubicación física (Ciudad o municipio colombiano) donde se encuentra ubicado, ingrese la dirección (Ubicación de las oficinas de la persona jurídica, Entidad Sin ánimo de Lucro, veeduría ciudadana o el lugar de residencia de la persona natural o veedor ciudadano) y el teléfono de contacto sin extensiones.
- 8. En los campos para ingresar el correo electrónico, tenga en cuenta que, al correo que ingrese en el campo de "Correo electrónico para notificaciones SECOP II" llegarán todos los mensajes o alertas que el SECOP II genera de todas las acciones que se realicen desde la cuenta del Proveedor.

| Contactos                                       |                                                                                       | Haga clic en la "Lupa" para<br>seleccionar la ubicación. |
|-------------------------------------------------|---------------------------------------------------------------------------------------|----------------------------------------------------------|
| País                                            | COLOMBIA                                                                              |                                                          |
| Ubicación                                       | CO-DC-11001 - Bogotá<br>Departamento: Distrito Capital de Bogotá<br>Municipio: Bogotá | Q¢                                                       |
| Dirección                                       | Carrera 7 # 26 - 20                                                                   | *                                                        |
| Código postal                                   |                                                                                       |                                                          |
| Correo electrónico de la oficina                | pruebassecopfor@gmail.com                                                             | *                                                        |
| Teléfono de oficina                             | 7956600                                                                               | *                                                        |
| Fax de oficina                                  |                                                                                       |                                                          |
| Página web                                      |                                                                                       |                                                          |
| Correo electrónico para notificaciones SECOP II | pruebassecopfor@gmail.com                                                             | *                                                        |
| Link facebook                                   |                                                                                       |                                                          |
| Link linkedin                                   |                                                                                       |                                                          |
| Link youtube                                    |                                                                                       |                                                          |
| Link twitter                                    |                                                                                       |                                                          |
|                                                 |                                                                                       |                                                          |

Fuente: Tomada de la plataforma del Sistema Electrónico para la Contratación Pública – SECOP II

| DEPARTAMENTO<br>NACIONAL DE PLANEACIÓN |    | Age<br>EACIÓN Tel. | Agencia Nacional de Contratación Pública - Colombia Compra Eficiente<br>Tel. (601) 7956600 • Carrera 7 No. 26 - 20 Piso 17 • Bogotá - Colombia |              |                         |                               |
|----------------------------------------|----|--------------------|----------------------------------------------------------------------------------------------------|--------------|-------------------------|-------------------------------|
|                                        |    |                    | www.                                                                                                    | colombiacomp | pra.gov.co              |                               |
| Versión:                               | 03 | Código:            | CCE-SEC-G1-07                                                                                                    | Fecha:       | XX de noviembre de 2022 | Página <b>15</b> de <b>29</b> |

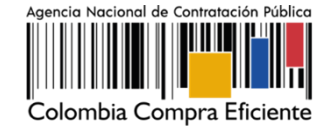

- 9. La información financiera es opcional así como los datos de la cuenta bancaria. Si relaciona esta información será visible para todos los usuarios que tengan acceso a una cuenta de Entidad Estatal o Proveedor a través del "Directorio SECOP".
- 10. Ingrese los datos del Representante Legal. Si es persona natural o veedor ciudadano ingrese sus datos personales.

| *Representante Legal/Persona Natural/Veeduría Ciudadana (Información obligatoria) |                                       |   |  |  |  |  |  |
|-----------------------------------------------------------------------------------|---------------------------------------|---|--|--|--|--|--|
|                                                                                   | · · · · · · · · · · · · · · · · · · · |   |  |  |  |  |  |
| Nombre y apellido                                                                 | Andres Rivas                          | × |  |  |  |  |  |
|                                                                                   |                                       |   |  |  |  |  |  |
| Identificación                                                                    | 1026958694                            |   |  |  |  |  |  |
| Nacionalidad                                                                      | Colombiana                            | * |  |  |  |  |  |
|                                                                                   |                                       |   |  |  |  |  |  |
| Domicilio                                                                         | Bogota D.C                            | × |  |  |  |  |  |
| Tino documento                                                                    | Cédula de Ciudadanía                  | * |  |  |  |  |  |
| npo documento                                                                     |                                       |   |  |  |  |  |  |
| Género                                                                            | Hombre 🗸                              | * |  |  |  |  |  |
|                                                                                   |                                       |   |  |  |  |  |  |
|                                                                                   |                                       |   |  |  |  |  |  |

Fuente: Tomada de la plataforma del Sistema Electrónico para la Contratación Pública – SECOP II

Por último, en la sección de "Anexar documentos" deberá adjuntar los documentos requeridos para el registro de la cuenta del Proveedor en el SECOP II. Tenga en cuenta, las indicaciones explicadas en la sección de: *Documentos requeridos para el registro de una cuenta de Proveedor* de este manual.

Deberá anexar los documentos que se encuentran determinados como obligatorios. Para anexar un documento haga clic en "Anexar documento".

| Documento                                                                                                    | Nombre del documento | ¿Es obligatorio? |                  |
|----------------------------------------------------------------------------------------------------|----------------------|------------------|------------------|
| Certificado con indicadores de capacidad financiera y organizacional. Descárguelo de la sección "Formatos<br>Compradores y Froveedores" del SECOF II. Si es persona natural no obligada a lievar contabilidad o veedor<br>ciudadano, adjunte la constancia equivalente de los estados financieros.     | Falta el documento   | Sí               | Anexar documento |
| Lista de contratos que acrediten su experiencia con el sector público y/o privado. Descargue el formato de la<br>sección "Formatos Compradores y Proveedores" del SECOP II. Si usted es un veedor ciudadano, adjunte la<br>constancia que usó como equivalente de los estados financieros.             | Falta el documento   | Sí               | Anexar documento |
| Estados financieros auditados a 31 de diciembre del año anterior suscritos por el representante legal con notas.<br>Persona natural no obligada a llevar contabilidad, adjunte formato de la sección "Formatos Compradores y<br>Provedores" y vedor ciudadano la constancia para registro en SECOP II. | Falta el documento   | Sí               | Anexar documento |
| Documento de identidad para persona natural y veedor ciudadano adjuntando con marca de agua indicando que<br>sólo es válido para registro en SECOP II. Acta de creación de veeduría ciudadana.                                                                                                    | Falta el documento   | No               | Anexar documento |
| Documento de autorización para que en caso de ser necesario las Entidades Estatales puedan consultar las<br>bases de datos para fines institucionales, suscrito por el representante legal, persona natural o veedor<br>ciudadano. En el documento debe establecers i autoriza no na consulta          | Falta el documento   | Sí               | Anexar documento |

Fuente: Tomada de la plataforma del Sistema Electrónico para la Contratación Pública – SECOP II

El SECOP II le mostrará una ventana emergente para cargar el documento. Haga clic en "Buscar Documentos". Seleccione el documento que va a ingresar. El SECOP II le permite cargar todo tipo de documentos excepto los siguientes: .psd, .gif, .jar, .bat, .rtf, .thmx, .exe, .bat, .odt, .dot, .gif, .7z, .bmp, .emf, .eml, .gsheet, .gz, .isz, .jpe, .oxps, .p7z, .ppsx, .ppt, .dll, .txt, .xlsb, .gif, .pptx.,

| DEPARTAMENTO<br>NACIONAL DE PLANEACIÓN |    |         | Age<br>Ación Tel. | Agencia Nacional de Contratación Pública - Colombia Compra Eficiente<br>Tel. (601) 7956600 • Carrera 7 No. 26 - 20 Piso 17 • Bogotá - Colombia |                         |                               |  |  |  |
|----------------------------------------|----|---------|-------------------|----------------------------------------------------------------------------------------------------|-------------------------|-------------------------------|--|--|--|
|                                        |    |         | www.e             | colombiacompi                                                                                                    | ra.gov.co               |                               |  |  |  |
| Versión:                               | 03 | Código: | CCE-SEC-G1-07     | Fecha:                                                                                                    | XX de noviembre de 2022 | Página <b>16</b> de <b>29</b> |  |  |  |

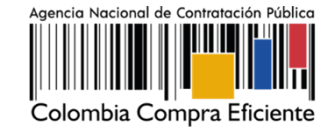

| Seguro   https://marketplace-formacion.secop.gov.co/CO1                                                                                        | Marketplace/Documents/        | <pre>/DocumentAlternateUpload/SingleInclude?storageType=F</pre> | File&call.           |             |
|----------------------------------------------------------------------------------------------------|-------------------------------|-----------------------------------------------------------------|----------------------|-------------|
| ANEXAR DOCUMENTO                                                                                                    |                               |                                                                 |                      |             |
| En caso de tener problemas con el proceso de carga, utilice la página all                                                                      | lemativa                      |                                                                 |                      |             |
| Buscar documento                                                                                                    | -                             |                                                                 |                      |             |
| No nay documentos anexos. Haga circ                                                                                                    | en Buscar documento o arrastr | re el documento a la ventana para anexario.                     |                      |             |
|                                                                                                    | D                             | Abrir                                                           |                      | ×           |
| Consulte la lista de tipos de archivos no aceptados en el SECOP<br>Recomendaciones al anexar un documento                                      | 🔄 🏵 · 🛧 📕                     | ► DOCUMENTOS REGISTRO ~ C                                       | Buscar en DOCUMENTOS | REG P       |
| Convertir los documentos a formato PDF.     Comprimir el tamaño del documento (por ejemplo .zip).                                              | Organizar • Nu                | eva carpeta                                                     | · ·                  | . 0         |
| <ul> <li>Cargar los documentos desde una ubicación localizada en su comput</li> <li>Definir en los documentos el área de impresión.</li> </ul> | 🚖 Favoritos                   | ^ Nombre                                                        | Fecha de modifica    | Tipo        |
| <ul> <li>Proteger documentos confidenciales asignando una contraseña.</li> </ul>                                                               | 🍋 Descargas                   | CERTIFICADO DE EXPERIENCIA                                      | 03/02/2017 5:29 p    | Documento   |
|                                                                                                    | Escritorio                    | ESTADOS FINANCIEROS A 31 DE DICIEM.                             | 03/02/2017 5:29 p    | Documento   |
|                                                                                                    | Sitios recientes              | EXISTENCIA Y REPRESENTACIÓN LEGAL                               | 03/02/2017 5:29 p    | Documento   |
|                                                                                                    | ConeDrive                     | INDICADORES DE CAPACIDAD FINANCIE                               | 03/02/2017 5:29 p    | Documento   |
|                                                                                                    | ste equipo                    |                                                                 |                      |             |
|                                                                                                    | besktop                       |                                                                 |                      |             |
|                                                                                                    | Documentos                    |                                                                 |                      |             |
|                                                                                                    | Downloads                     |                                                                 |                      |             |
|                                                                                                    | 🗼 Imágenes                    |                                                                 |                      |             |
|                                                                                                    | Música                        | ~ <                                                             |                      | >           |
|                                                                                                    | N                             | Nombre CERTIECADO DE EVDERIENCIA                                | Todos los archivos   | ~           |
|                                                                                                    |                               | CERTIFICADO DE EXPERIENCIA                                      | Todos los alcinios   |             |
|                                                                                                    |                               |                                                                 | Abrir 👻 C            | ancelar .:i |

Fuente: Tomada de la plataforma del Sistema Electrónico para la Contratación Pública – SECOP II

Una vez ubique y seleccione el documento en su computador, haga clic en "Anexar" y "Cerrar".

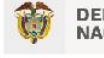

DEPARTAMENTO NACIONAL DE PLANEACIÓN Agencia Nacional de Contratación Pública - Colombia Compra Eficiente Tel. (601) 7956600 • Carrera 7 No. 26 - 20 Piso 17 • Bogotá - Colombia

|          |    |         | www.col       | ombiacomp | pra.gov.co              |                               |
|----------|----|---------|---------------|-----------|-------------------------|-------------------------------|
| Versión: | 03 | Código: | CCE-SEC-G1-07 | Fecha:    | XX de noviembre de 2022 | Página <b>17</b> de <b>29</b> |

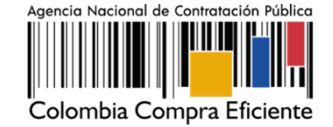

| Seguro   https://marketplace-formacion.secop.gov.co/CC                                                                                                    | 01Marketplace/Documents/Documen                 | tAlternateUpload/Sin       | gleInclude?storageType=File&call |  |  |  |  |
|----------------------------------------------------------------------------------------------------|-------------------------------------------------|----------------------------|----------------------------------|--|--|--|--|
| ANEXAR DOCUMENTO                                                                                                    |                                                 |                            |                                  |  |  |  |  |
| En caso de tener problemas con el proceso de carga, utilice la página                                                                                                    | alternativa                                     |                            |                                  |  |  |  |  |
| Para anexar un documento puede hacer clic en "Buscar documento" o arrastrar y soltar el documento en esta página<br>Buscar documento                                                                                     |                                                 |                            |                                  |  |  |  |  |
| Archivo                                                                                                    | Descripción                                     | Progreso                   |                                  |  |  |  |  |
| Experiencia - Proveedor.docx                                                                                                    | Experiencia - Proveedor.docx                    | DOCUMENTO ANEXO            |                                  |  |  |  |  |
| Consulte la lista de tipos de archivos no aceptados en el SECOP<br><u>Recomendaciones al anexar un documento</u><br>- Convertir los documentos a formato PDF.<br>- Comprimir el tamaño del documento (por ejemplo .zip). |                                                 |                            | Anexar Cerrar                    |  |  |  |  |
| <ul> <li>Cargar los documentos desde una ubicación localizada en su compu</li> <li>Definir en los documentos el área de impresión.</li> <li>Proteger documentos confidenciales asignando una contraseña.</li> </ul>      | tador, en caso contrario el tiempo de carga pue | de ser superior al normal. |                                  |  |  |  |  |
|                                                                                                    |                                                 |                            |                                  |  |  |  |  |

Fuente: Tomada de la plataforma del Sistema Electrónico para la Contratación Pública – SECOP II

Repite este procedimiento con cada documento, al finalizar el cargue de todos los documentos verifique que todos los campos obligatorios se encuentren diligenciados y haga clic en "Finalizar".

| Nombre del documento                                         | ¿Es obligatorio?                                                                                                    |                                                                                                    |                                                                                                    |
|--------------------------------------------------------------|----------------------------------------------------------------------------------------------------|----------------------------------------------------------------------------------------------------|----------------------------------------------------------------------------------------------------|
| Capacidad financiera y<br>organizacional -<br>Proveedor.docx | Sí                                                                                                    | Borrar documento                                                                                                    |                                                                                                    |
| Experiencia - Proveedor.docx                                 | Sí                                                                                                    | Borrar documento                                                                                                    |                                                                                                    |
| Estados financieros -<br>Proveedor.docx                      | Sí                                                                                                    | Borrar documento                                                                                                    |                                                                                                    |
| Falta el documento                                           | No                                                                                                    | Anexar documento                                                                                                    |                                                                                                    |
| Autorización.docx                                            | Sí                                                                                                    | Borrar documento                                                                                                    |                                                                                                    |
| Pulsando e                                                   | n Finalizar está de acuero                                                                                                    | do con <u>Términos y condicione</u> s                                                                                                    | nalizar                                                                                                    |
|                                                              | Nombre del documento           Capacidad financiera y<br>organizacional -<br>Froveedor docx           Experiencia - Proveedor docx           Estados financieros -<br>Proveedor docx           Falla el documento           Autorización docx | Nombre del documento         ¿Es obligatorio?           Capacidad financiera y<br>organizacional -<br>Proveedor docx         Si           Experiencia - Proveedor docx         Si           Estados financieros -<br>Proveedor docx         Si           Proveedor docx         Si           Proveedor docx         Si           Proveedor docx         Si | Nombre del documento         ¿Es obligatorio?           Capacidad financiera y<br>organizacional -<br>Proveedor docx         Si         Borrar documento           Experiencia - Proveedor docx         Si         Borrar documento           Experiencia - Proveedor docx         Si         Borrar documento           Proveedor docx         Si         Borrar documento           Proveedor docx         Si         Borrar documento           Proveedor docx         Si         Borrar documento           Autorización docx         Si         Borrar documento |

Fuente: Tomada de la plataforma del Sistema Electrónico para la Contratación Pública – SECOP II

El SECOP II le confirma la creación de la cuenta. Por lo cual, su cuenta queda automáticamente activa para que inicie su participación en los diferentes procesos de contratación. La ANCP – CCE, no realiza ninguna validación adicional de los datos o documentos registrados en su cuenta como Proveedor en el SECOP II.

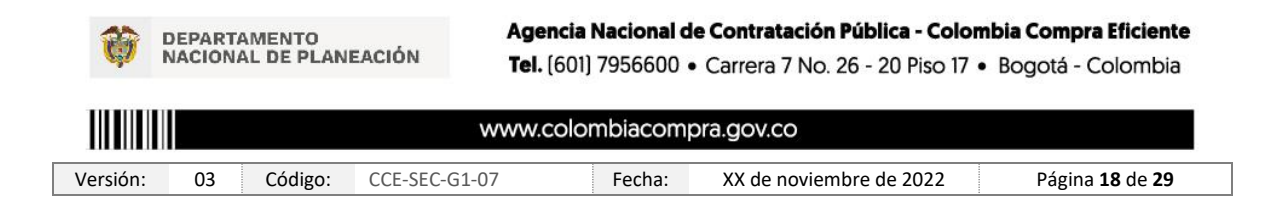

| Colombia Compra Eficiente               |                                 |                            |                                                             |                               |                                        |                                               |             |                                                                  | Aument                                             | ar el contraste                      | a L                 | JTC -5 17:01:02               |
|-----------------------------------------|---------------------------------|----------------------------|-------------------------------------------------------------|-------------------------------|----------------------------------------|-----------------------------------------------|-------------|------------------------------------------------------------------|----------------------------------------------------|--------------------------------------|---------------------|-------------------------------|
| Búsqueda 🔻 Mis procesos 👻               | Menú 🔻 🛛 Ir a                   |                            | •                                                           |                               |                                        |                                               |             |                                                                  |                                                    |                                      | Bu                  | iscar 🔍                       |
| Escritorio                              |                                 |                            |                                                             |                               |                                        |                                               |             |                                                                  |                                                    |                                      | ld de pág           | yina:: 14001307 Ayuda 🕐       |
| OPORTUNIDADES                           |                                 | _                          |                                                             | _                             | _                                      | _                                             |             |                                                                  |                                                    | _                                    |                     | Última Actualización          |
| No se han encontrado                    |                                 |                            | 0                                                           |                               | 0                                      |                                               | 0           |                                                                  | 0                                                  |                                      | 0                   |                               |
|                                         |                                 |                            | En edición                                                  |                               | Adjudicaciones p                       | rendientes                                    | Invitacione | es directas                                                      | Nuevos informes                                    |                                      | Mensales            |                               |
| ÚLTIMAS OFERTAS                         |                                 |                            |                                                             |                               |                                        |                                               |             |                                                                  |                                                    |                                      |                     |                               |
| No se han encontrado                    | Sugerencias                     | SECOP                      |                                                             |                               |                                        |                                               |             | El Servicio de proveec<br>Haga clic aquí para activa<br>minutos. | lor ya se encuentra d<br>rlo. Después de la activi | lisponible.<br>ación la disponibilid | ad del servicio pod | a tardar hasta 10             |
| Haga clic<br>para acceder<br>a la ayuda | A partir d                      | lel 11 de m                | arzo los procesos baj                                       | o la mod                      | alidad de contra                       | tación directa o                              |             | Ya está asociado a un<br>Si es necesario, para solio             | a empresa<br>citar acceso a otra empre             | esa, puede ir a 'Cor                 | figuraciones del Us | o<br>suario » Mis registros'. |
|                                         | pro                             | cesos de r                 | égimen especial debe                                        | n publica                     | arse a través del                      | I SECOP I.                                    |             | Mensajes                                                         |                                                    |                                      | Todos               | •                             |
| 52                                      | A partir del li<br>modalidad de | unes 11 de r<br>contrataci | narzo de 2019 todas las<br>ón directa o procesos de<br>SECO | entidades<br>régimen<br>DP I. | que requieran inic<br>especial deben r | ciar procesos bajo l<br>ealizarlos a través c | a<br>lel    | Sin mensajes                                                     |                                                    |                                      |                     | Más información .             |
|                                         | Los procesos ini                | ciados antes               | del 11 de marzo podrán                                      | continuar                     | r su gestión en la p                   | olataforma del SECI                           | OP II.      |                                                                  |                                                    |                                      |                     |                               |
|                                         | Los procesos q                  | ue se celebr<br>en el SE   | en en el marco del Decre<br>COP I hasta nuevo aviso         | to 092 de<br>de Colorr        | 2017, deberán pu<br>bia Compra Eficie  | blicarse temporalm<br>nte.                    | ente        | Oportunidad                                                      | es de negocio                                      |                                      | Recibida            | s <b>v</b>                    |
|                                         |                                 |                            |                                                             |                               |                                        |                                               |             | Sin oportunidades                                                |                                                    |                                      |                     |                               |
|                                         |                                 |                            |                                                             |                               |                                        |                                               |             |                                                                  |                                                    |                                      |                     | Más información .             |
|                                         |                                 |                            |                                                             |                               |                                        |                                               |             |                                                                  |                                                    |                                      |                     |                               |
|                                         |                                 |                            |                                                             |                               |                                        |                                               |             |                                                                  |                                                    |                                      |                     |                               |
|                                         |                                 |                            |                                                             |                               |                                        |                                               |             |                                                                  |                                                    |                                      |                     |                               |
| © VORTAL 2019 Términos de uso Política  | de privacidad Normativa         | Ayuda esp                  | añol (Colombia) 🔻                                           |                               |                                        |                                               |             |                                                                  | 018000-52-                                         | 0808 soporte@sec                     | op.gov.co Lunes a   | Viernes 7:00 a.m. a 7:00 p.m. |

Fuente: Tomada de la plataforma del Sistema Electrónico para la Contratación Pública – SECOP II

# 5. SOLICITUD DE ACCESO DE UN USUARIO (PERSONA JURÍDICA, EMPRESA SIN ÁNIMO DE LUCRO O VEEDURÍA CIUDADANA) A UNA CUENTA PROVEEDOR:

Una vez se registre en el SECOP II como usuario deberá solicitar acceso a la cuenta del Proveedor (Persona jurídica, Entidad Sin Ánimo de Lucro, Veeduría ciudadana, etc.) desde la cual va a participar en los diferentes Procesos de Contratación.

En la tercera sección del formulario de registro al SECOP II de *"Crear o solicitar acceso a una Entidad"* ingrese el nombre o número de Nit de la cuenta del Proveedor a la que quiere solicitar acceso en los campos correspondientes y haga clic en *"Validar"*.

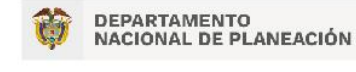

|          |    |         | WWW.          | colombiacomp | pra.gov.co              |                               |
|----------|----|---------|---------------|--------------|-------------------------|-------------------------------|
| Versión: | 03 | Código: | CCE-SEC-G1-07 | Fecha:       | XX de noviembre de 2022 | Página <b>19</b> de <b>29</b> |

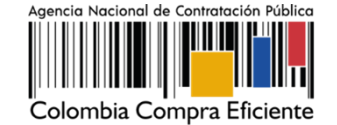

| Aumentian et contrast<br>Calontia Cargon Merrie                                          | UTC -5 18:54:20                 |
|------------------------------------------------------------------------------------------|---------------------------------|
| Búsqueda ▼ Mis procesos ▼ Menú ▼ Ira ▼                                                   | Buscar 🔍                        |
|                                                                                          | ld de página:: 14006302 Ayuda 🕐 |
| 1. Registrar usuario 🖌 2. Confirmar Registro 🖌 3. Crear o solicitar acceso a una Entidad |                                 |
| VALIDAR SI MI ENTIDAD YA EXISTE                                                          |                                 |
| Pais de mi Entidad : COLOMBIA 🗸 🗸                                                        |                                 |
| Entidad/Proveedor/Persona<br>Natural/Veedor/Veeduria :                                   |                                 |
| Número de documento :                                                                    |                                 |
| Validar                                                                                  |                                 |
|                                                                                          |                                 |

Fuente: Tomada de la plataforma del Sistema Electrónico para la Contratación Pública – SECOP II

Una vez el SECOP II verifica que la cuenta se encuentra registrada, le habilitará la opción de "Solicitud de acceso" haga clic ahí y luego en "Finalizar".

| Laboria Corpus Efforts                                                                       | Aumentar el contraste 🛛 🛃               | UTC -5 18:58:00                       |
|----------------------------------------------------------------------------------------------|-----------------------------------------|---------------------------------------|
| Bùsqueda 🔻 Mis procesos 🔻 Menù 💌 Ir a 🔍                                                      |                                         | Buscar 🔍                              |
|                                                                                              |                                         | ld de página:: 14006302 Ayuda 🕐       |
| 1. Registrar usuario 🖌 2. Confirmar Registro 🖌 3. Crear o solicitar acceso a una Entidad     |                                         |                                       |
| VALIDAR SI MI ENTIDAD YA EXISTE                                                              |                                         |                                       |
| Pais de mi Entidad : COLOMBIA                                                                |                                         |                                       |
| Entidad/Proveedor/Persona<br>Natural/Veedor/Veeduris : GRUPO EMPRESARIAL                     |                                         |                                       |
| Número de documento :                                                                        |                                         |                                       |
| Validar                                                                                      |                                         |                                       |
| Han sido encontradas en el sistema las siguientes Entidades:                                 |                                         |                                       |
| GRUPO EMPRESARIAL<br>Remain C Solicitud de acceso                                            |                                         |                                       |
|                                                                                              |                                         | Finalizar                             |
| © VORTAL 2019 Términos de lato Normativa Soporte Remoto Ayuda Español (Colombia) 🗸 018000-52 | -0808 www.colombiacompra.gov.co/soporte | Lunes a Viernes 7:00 a.m. a 7:00 p.m. |
|                                                                                              |                                         |                                       |

Fuente: Tomada de la plataforma del Sistema Electrónico para la Contratación Pública – SECOP II

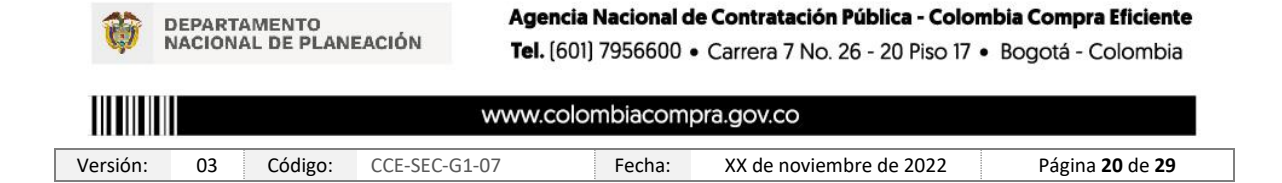

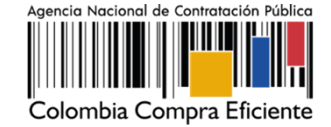

El estado de su solicitud quedara "Esperando aprobación".

|                                                  |                                                                                                    | 10:54:11-5-010 🔮 😂 UTC-5-15-62:00                                     |
|--------------------------------------------------|----------------------------------------------------------------------------------------------------|-----------------------------------------------------------------------|
| luscar por proceso 🛛 Menù 🔻                      |                                                                                                    | Esta es la vista de su                                                |
| Figure contemported in the secondar and secondar | Sugerencias SECOP                                                                                                    | usuario cuando no tiene<br>acceso a una cuenta en<br>SECOP II         |
| 52                                               | A partir del 11 de marzo los procesos bajo la modalidad de contratación directa o<br>procesos de régimen especial deben publicarse a través del SECOP I.<br>A partir del lunes 11 de marzo de 2019 hodas las entidades que requieran iniciar procesos bajo la<br>modalidad de contratación directa o procesos de régimen especial deben realizantos a través del<br>SECOP I.<br>Los procesos iniciados antes del 11 de marzo potrán continuar su gestión en la plataforma del SECOP II.<br>Los procesos que se celebres en el marzo del Deoreto 092 de 2017, deberán publicarse temporalmente<br>en el SECOP I hasta nuevo aviso de Colombia Compra Eficiente. |                                                                       |
|                                                  |                                                                                                    |                                                                       |
|                                                  | Registro                                                                                                    |                                                                       |
|                                                  | Opciones de registro en SECOP II                                                                                                    |                                                                       |
|                                                  | Para registrar una Entidad Estatal comuniquese con la Mesa de Servicio del SECOP,<br>para comenzar a trabajar con la plataforma SECOP por favor, diganos donde trabaja.                                                                                                    |                                                                       |
|                                                  | Opciones de registro G Solchud de registro como usuario de una Eriddad Estatal / Proveedor (envis de solchud) Registro de un Proveedor (creación) Continuer vo                                                                                                    |                                                                       |
| ORTAL 2019 Temana Stude Pols                     | na de prisociale Romaline ayuna español (colomita) *                                                                                                    | 018005-52 4008 reporte Decorp proce Lares a Viennes 7 00 a m a 7 00 p |

Fuente: Tomada de la plataforma del Sistema Electrónico para la Contratación Pública – SECOP II

Cuando el Usuario Administrador de la cuenta del Proveedor acepte su solicitud de acceso, recibirá un correo electrónico de confirmación del SECOP II indicándole que ya puede interactuar en el SECOP II a nombre de esa cuenta.

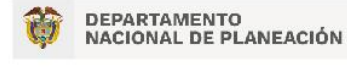

Agencia Nacional de Contratación Pública - Colombia Compra Eficiente Tel. (601) 7956600 • Carrera 7 No. 26 - 20 Piso 17 • Bogotá - Colombia

| www.colombiacompra |    |         | ora.gov.co    |        |                         |                               |
|--------------------|----|---------|---------------|--------|-------------------------|-------------------------------|
| Versión:           | 03 | Código: | CCE-SEC-G1-07 | Fecha: | XX de noviembre de 2022 | Página <b>21</b> de <b>29</b> |

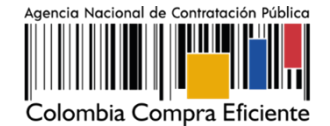

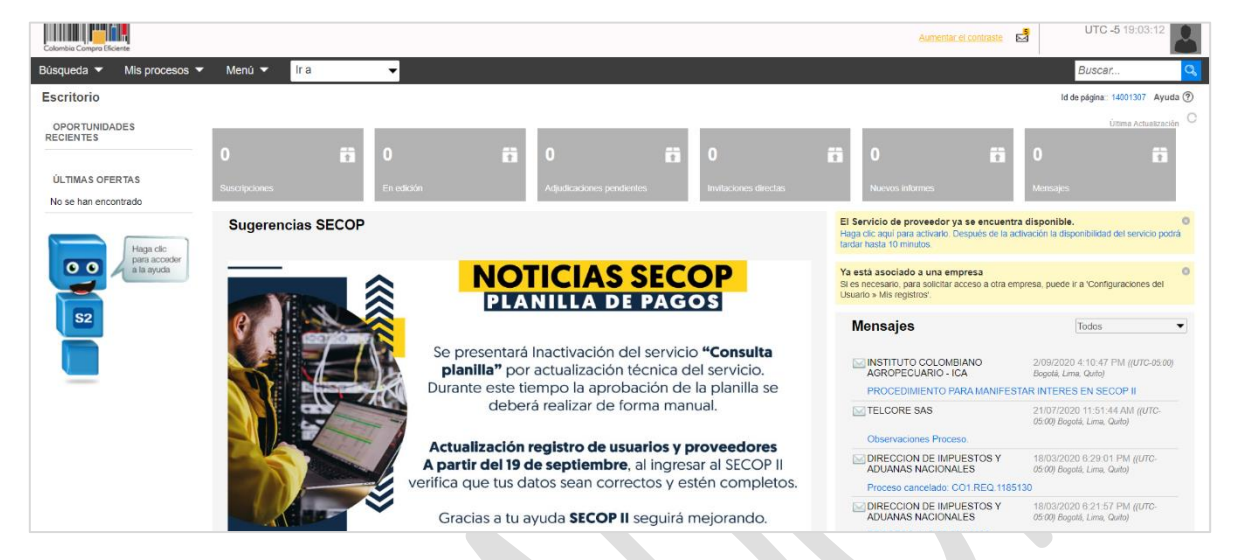

Fuente: Tomada de la plataforma del Sistema Electrónico para la Contratación Pública – SECOP II

#### 5.1. Solicitud de acceso a una cuenta como usuario activo:

Si ya se registró como usuario en el SECOP II y requiere solicitar acceso a una cuenta de Proveedor deberá realizar esta solicitud en la plataforma para esto ingrese al SECOP II con su usuario y contraseña, haga clic en la imagen de usuario de la esquina superior derecha, y luego en" Configuraciones del usuario".

Tenga en cuenta que, el SECOP II, permite que un usuario pueda actuar en más de una cuenta (como usuario puede pertenecer a las cuentas de varios Proveedores o a la cuenta de su Proveedor y a la de un Proponente plural, un consorcio o unión temporal, etc., creado a través del SECOP II).

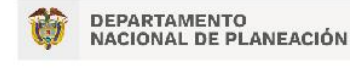

| www.colombiacompra.gov.c |            |               |        | ra.gov.co               |                               |
|--------------------------|------------|---------------|--------|-------------------------|-------------------------------|
| Versión:                 | 03 Código: | CCE-SEC-G1-07 | Fecha: | XX de noviembre de 2022 | Página <b>22</b> de <b>29</b> |

Manual de registro de Proveedores en el Sistema Electrónico para la Contratación Pública – SECOP II CCE-SEC-GI-07 V3. XX/XX/2022

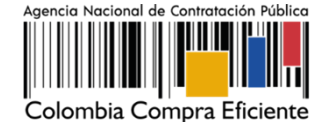

UTC -5 19:03:11 2 Configuraciones del usuario OPORTUNIDADES RECIENTES ÚLTIMAS OFERTAS No se han en Sugerencias SECOP Configuración Entidad . **NOTICIAS SECOP** Estatal / Proveedor PLANILLA DE PAGOS 4 Sep, 2020(UTC -5) 22:03:48 Se presentará Inactivación del servicio "Consulta **planilla"** por actualización técnica del servicio. Durante este tiempo la aprobación de la planilla se deberá realizar de forma manual. Ayuda Actualización registro de usuarios y proveedores A partir del 19 de septiembre, al ingresar al SECOP II Salir erifica que tus datos sean correctos y estén completos. 05.00) Bogotá, Lima, Quito) Gracias a tu ayuda SECOP II seguirá mejorando. ADUANAS NACIONALES

Fuente: Tomada de la plataforma del Sistema Electrónico para la Contratación Pública – SECOP II

Haga clic en "Mis registros" y luego en "Nuevo registro".

| Colombia Compre Eficiente<br>Búsqueda ▼ Mis procesos ▼ Menú<br>Escritorio → Configuraciones de Perfil | ▼ Ira                                                                | •                                                                                | _                                                                                | Verifique el estado de su<br>solicitud                                                                         | a UTC -5 18:13:52  |
|----------------------------------------------------------------------------------------------------|----------------------------------------------------------------------|----------------------------------------------------------------------------------|----------------------------------------------------------------------------------|----------------------------------------------------------------------------------------------------|--------------------|
| Mis datos de usuario                                                                                  | stado de las solicitude                                              | s de registro                                                                    |                                                                                  |                                                                                                    | Nuevo registro     |
| ALL Mis registros         P       Accesos del usuario         Image: Términos y condiciones de uso    | Abajo está la lista de todos su<br>Número de documento<br>1019093098 | is miembros y correpondiente es<br>Entidad Estatal/Proveedor<br>GABRIELA GONGORA | tado.<br>Fecha de solicitud<br>17/01/2017 11:35:20 AM ((UTC-05:0<br>Lima, Guito) | Fecha de aceptación           10) Bogotá,         17/101/2017 11.35.20 AM ((UTC-05.00) Bogotá,<br>Láme, Guito) | Estado<br>Aceptado |
|                                                                                                    |                                                                      |                                                                                  |                                                                                  |                                                                                                    | Nuevo registro     |

Fuente: Tomada de la plataforma del Sistema Electrónico para la Contratación Pública – SECOP II

El SECOP II, habilitará una ventana emergente para que realice la búsqueda de la cuenta del Proveedor al que requiere solicitar acceso. Recuerde diligenciar el nombre completo de la cuenta o el número de NIT y haga clic en "Buscar" verifique la información confirme su solicitud.

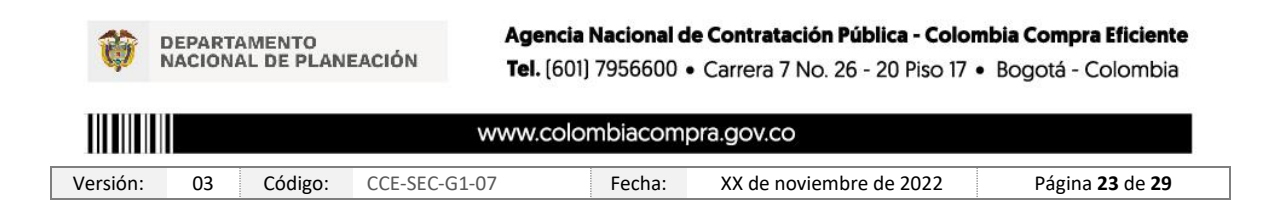

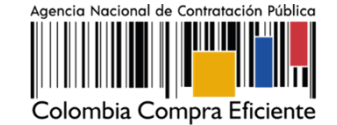

| Solicitar nuevo registro                                                              |                          |
|---------------------------------------------------------------------------------------|--------------------------|
| Buscar por nombre de la Entidad Estatal/Proveedor o número del NIT<br>Búsqueda rápida |                          |
| Buscar H&H                                                                            | Cancelar y cerrar Buscar |
| Entidad Estatal/Proveedor                                                             |                          |
| H&H Asociados                                                                         | Solicitar                |

Fuente: Tomada de la plataforma del Sistema Electrónico para la Contratación Pública – SECOP II

### 6. ACTUALIZAR DATOS COMO USUARIO DEL SECOP II:

El SECOP II le permite actualizar sus datos como usuario de la plataforma para esto, diríjase en el escritorio al módulo de configuración, haga clic en la imagen superior derecha de la pantalla allí encontrará el menú de configuración, haga clic en "Configuración del usuario".

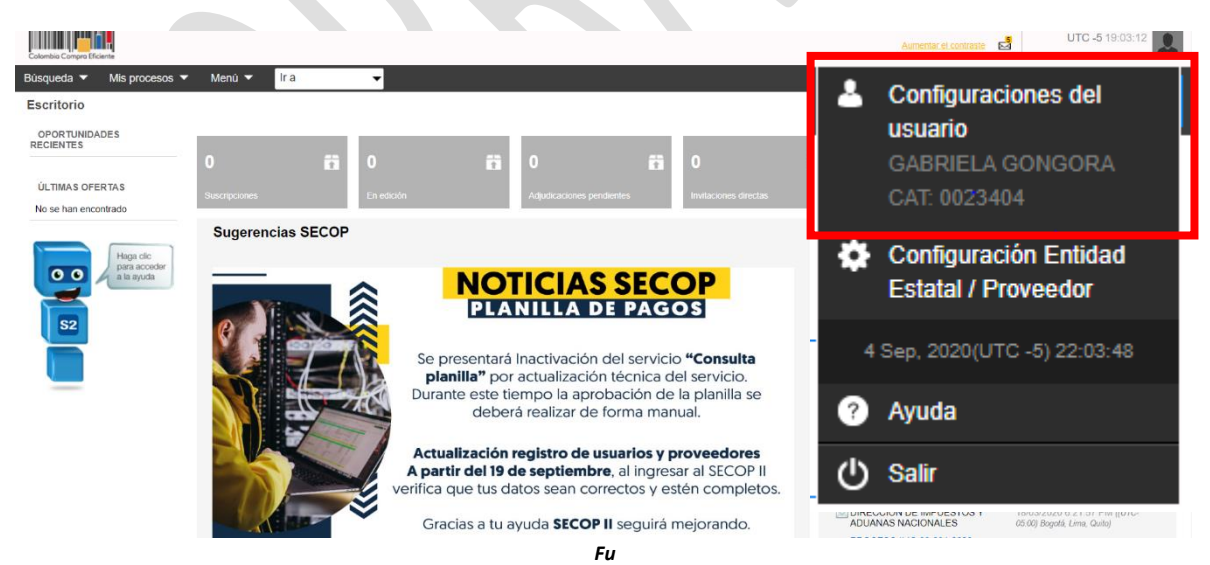

ente: Tomada de la plataforma del Sistema Electrónico para la Contratación Pública – SECOP II

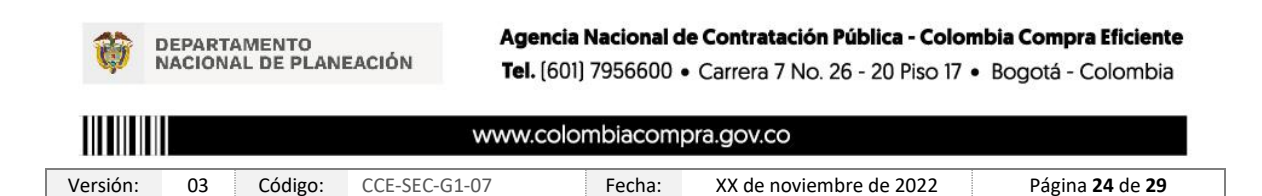

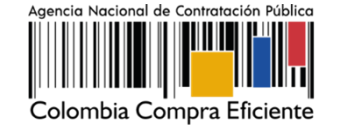

En el menú de configuración del usuario podrá actualizar en primer lugar sus datos personales como usuario del SECOP II para esto, haga clic en "Editar". Tenga en cuenta que, los usuarios del SECOP II son personales de su información por lo cual, verifique que esta se encuentre debidamente diligenciada.

| Colorr  | bia Compra Efic | iente                |        |                     |                      | Aumentar el contraste | UTC -5 22:07:46 |
|---------|-----------------|----------------------|--------|---------------------|----------------------|-----------------------|-----------------|
| Búsq    | ueda 🔻          | Mis procesos 👻       | Menú 🔻 | Ir a 🔻              |                      |                       | Buscar 🔍        |
| Escrito | rio → Con       | nfiguraciones de P   | erfil  |                     |                      | 1                     | d de            |
|         | Mis datos       | s de usuario         |        |                     |                      |                       | Editar          |
| q       | Noticias S      | SECOP                | Info   | rmación del usuario |                      |                       |                 |
| 445     | Mis regist      | tros                 |        | Género              | Femenino             |                       |                 |
| 9       | Accesos         | del usuario          |        | Cargo               |                      |                       |                 |
| 5       | Términos        | y condiciones de uso |        | Título              | Sra.                 |                       |                 |
|         |                 |                      |        | Nombre completo     |                      |                       |                 |
|         |                 |                      |        | Nombre y apellido   | GABRIELA GONGORA     |                       |                 |
|         |                 |                      |        | Código del empleado |                      |                       |                 |
|         |                 |                      |        | Tipo de documento   | Cédula de Ciudadanía |                       |                 |
|         |                 |                      |        | Número de documento | 101909               |                       |                 |
|         |                 |                      |        | Fecha de emisión    |                      |                       |                 |
|         |                 |                      |        | Expedido por        |                      |                       |                 |
|         |                 |                      |        | Fecha de expiración |                      |                       |                 |
|         |                 |                      |        | Dirección           |                      |                       |                 |
|         |                 |                      |        | Código postal       |                      |                       |                 |
|         |                 |                      |        | Estado              |                      |                       |                 |
|         |                 |                      |        | Municipio           |                      |                       |                 |

Fuente: Tomada de la plataforma del Sistema Electrónico para la Contratación Pública – SECOP II

Adicionalmente, en la sección de "Accesos del usuario" podrá actualizar sus credenciales de acceso al SECOP II, nombre de usuario y contraseña. A través de esta sección podrá verificar el histórico de acceso de su usuario a la plataforma (cada vez que inicia y cierra sesión).

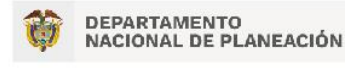

| www.colombiacompra.gov. |    |         |               | ora.gov.co |                         |                               |
|-------------------------|----|---------|---------------|------------|-------------------------|-------------------------------|
| Versión:                | 03 | Código: | CCE-SEC-G1-07 | Fecha:     | XX de noviembre de 2022 | Página <b>25</b> de <b>29</b> |

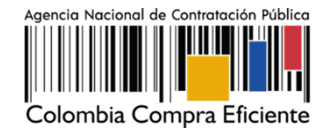

| itorio → Configuraciones de Perf | il                                                                           |                                                  |                                                       |                          |                      | Id de página:: 140           | 05862 Ayu           |
|----------------------------------|------------------------------------------------------------------------------|--------------------------------------------------|-------------------------------------------------------|--------------------------|----------------------|------------------------------|---------------------|
| Mis datos de usuario             | Accesos                                                                      |                                                  |                                                       |                          |                      |                              |                     |
| Noticias SECOP                   | Usuarios delegados                                                           |                                                  |                                                       |                          |                      |                              |                     |
| Mis registros                    | Agregar Borrar                                                               |                                                  |                                                       |                          |                      |                              |                     |
| Accesos del usuario              | Nombre                                                                       | Nombre de usuario                                | Tipo de acceso                                        | Inicio del acceso        | Fin del :            | acceso                       |                     |
| Términos y condiciones de uso    | GABRIELA GONGORA                                                             | gabriela                                         | Nombre de usuario                                     | -                        | Ed                   | itor Do                      | ollet               |
|                                  | Histórico de accesos                                                         |                                                  |                                                       |                          | Eu                   | itai Do                      | Juno                |
|                                  | <ol> <li>Accesos efectuados</li> </ol>                                       |                                                  |                                                       |                          |                      |                              |                     |
|                                  | Inicio del acceso                                                            | Fin del acceso                                   |                                                       | Nombre                   | Nombre de<br>usuario | Entidad                      | Tipo de<br>acceso   |
|                                  | 1 hora de tiempo transcurrido (4/09/2020 9:1<br>05:00) Bogotá, Lima, Quito)  | 2:27 PM(UTC                                      |                                                       | GABRIELA<br>GONGORA      | gabriela             | GABRIELA GONGORA<br>BERMUDEZ | Nombre o<br>usuario |
|                                  | 1 día de tiempo transcurrido (3/09/2020 2:17:<br>05:00) Bogotá, Lima, Quito) | 07 PM(UTC- 1 día de tiemp<br>05:00) Bogotá, Li   | o transcurrido (3/09/2020 2:20:52 PM(U<br>ma, Quito)  | GABRIELA<br>GONGORA      | gabriela             | GABRIELA GONGORA<br>BERMUDEZ | Nombre o<br>usuario |
|                                  | 1 día de tiempo transcurrido (3/09/2020 2:17:<br>05:00) Bogotá, Lima, Quito) | 12 PM(UTC- 1 día de tiemp<br>05:00) Bogotá, Li   | o transcurrido (3/09/2020 2:20:52 PM(U<br>ma, Quito)  | GABRIELA<br>GONGORA      | gabriela             | GABRIELA GONGORA<br>BERMUDEZ | Nombre o<br>usuario |
|                                  | 2 días de tiempo transcurrido (2/09/2020 4:4<br>05:00) Bogotá, Lima, Quito)  | 6:05 PM(UTC- 2 días de tiem<br>05:00) Bogotá, Li | po transcurrido (2/09/2020 6:46:59 PM(0<br>ma, Quito) | GABRIELA<br>GONGORA      | gabriela             | GABRIELA GONGORA<br>BERMUDEZ | Nombre o<br>usuario |
|                                  | 2 días de tiempo transcurrido (2/09/2020 6:3                                 | 6:02 PM(UTC- 2 días de tiem                      | po transcurrido (2/09/2020 6:46:59 PM(0<br>ma. Quito) | JTC- GABRIELA<br>GONGORA | gabriela             | GABRIELA GONGORA<br>BERMUDEZ | Nombre o<br>usuario |
|                                  | 05:00) Bogotá, Lima, Quito)                                                  | 00.00/ 209010, 24                                |                                                       |                          |                      |                              |                     |

Fuente: Tomada de la plataforma del Sistema Electrónico para la Contratación Pública – SECOP II

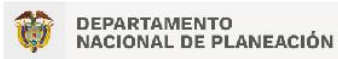

| www.colombiacompra.gov.co |    |         |               |        |                         |                               |
|---------------------------|----|---------|---------------|--------|-------------------------|-------------------------------|
| Versión:                  | 03 | Código: | CCE-SEC-G1-07 | Fecha: | XX de noviembre de 2022 | Página <b>26</b> de <b>29</b> |

#### MESA DE SERVICIO:

Comuníquese con la Mesa de Servicio para resolver cualquier inquietud:

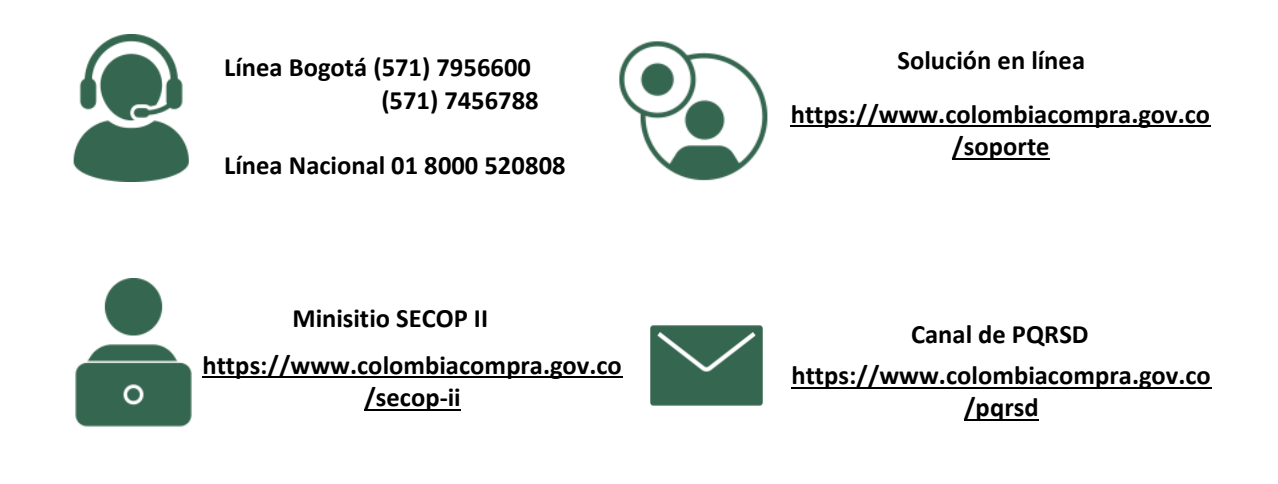

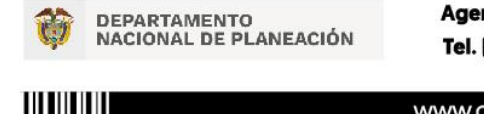

| www.colombiacompra.gov.co |    |         |               |        | pra.gov.co              |                               |
|---------------------------|----|---------|---------------|--------|-------------------------|-------------------------------|
| Versión:                  | 03 | Código: | CCE-SEC-G1-07 | Fecha: | XX de noviembre de 2022 | Página <b>27</b> de <b>29</b> |

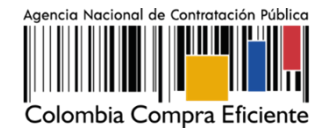

| FICHA TECNICA DE DOCUMENTO: 1                                                               | . IDENTIFICACIÓN Y UBICACIÓN                                                                                                    |
|---------------------------------------------------------------------------------------------|----------------------------------------------------------------------------------------------------|
| Título del documento:                                                                       | Manual de registro de Proveedores en el Sistema Electrónico para la<br>Contratación Pública – SECOP II                                                                                                    |
| Fecha de aprobación:                                                                        | 20/09/2022                                                                                                    |
| Resumen / Objetivo de contenido:                                                            | El manual establece el procedimiento técnico realizar el registro como<br>Proveedor al Sistema Electrónico de Contratación Pública – SECOP II en<br>cuanto, a el registro de usuario, registro de la cuenta de Proveedor,<br>requisitos para realizar el registro y solicitud de acceso a una cuenta de<br>Proveedor, ya registrada, actualización de datos como usuario del<br>SECOP II así como, prácticas oficiales de uso técnico de la plataforma. |
| Área / Dependencia de autoría:                                                              | Subdirección de Información y Desarrollo Tecnológico – Grupo de Uso<br>y Apropiación                                                                                                    |
| Código de estandarización:                                                                  | CCE-SEC-GI-07                                                                                                    |
| Categoría / Tipo de documento:                                                              | Manual                                                                                                    |
| Aprobación por:                                                                             | Rigoberto Rodriguez Peralta                                                                                                    |
| Información adicional:                                                                      | N/A                                                                                                    |
| Serie documental según TRD                                                                  | DG.SGC.30.5 Manuales y guías sobre el uso del SECOP                                                                                                    |
| Link de ubicación original del documento (especifique donde se aloja o reposa el documento) | https://www.colombiacompra.gov.co/node/23693                                                                                                    |
| FICHA TECNICA DE DOCUMENTO: 2                                                               | . AUTORES Y RESPONSABLES DE REVISION Y APROBACION                                                                                                    |

| Acción  | Nombre                      | Cargo/ Perfil                                                              | Fecha      | Firma |
|---------|-----------------------------|----------------------------------------------------------------------------|------------|-------|
| Elaboró | Felipe Ruiz Fernandez       | Gestor T1 G15 / Subdirección<br>de Información y Desarrollo<br>Tecnológico | 29/11/2021 |       |
| Revisó  | Luisa Alejandra Acosta      | Gestor T1 G15 / Subdirección<br>de Información y Desarrollo<br>Tecnológico | 29/11/2021 |       |
| Aprobó  | Rigoberto Rodriguez Peralta | Subdirector de Información<br>y Desarrollo Tecnológico                     | 29/11/2021 |       |

Nota: Si la aprobación se realizó mediante acta de alguno de los comités internos considerados en la resolución número 173 de 2020 por favor especificar acta y mes del desarrollo de esta.

| 3. CONTROL DE CAMBIOS DE DOCUMENTO |            | CUMENTO Versión v           | igente del documento:                                                                           | 03                                                                                                    |                                                                                                   |
|------------------------------------|------------|-----------------------------|-------------------------------------------------------------------------------------------------|----------------------------------------------------------------------------------------------------|---------------------------------------------------------------------------------------------------|
| VERSIÓN                            | FECHA      | DESCRIPCIÓN DE AJUSTES      | ELABORÓ                                                                                         | REVISÓ                                                                                                    | APROBÓ                                                                                            |
| 02                                 | 29/11/2021 | Actualización del documento | Felipe Ruiz<br>Gestor T1 G15 /<br>Subdirección de<br>Información y<br>Desarrollo<br>Tecnológico | Luisa Alejandra<br>Acosta<br>Gestor T1 G15 /<br>Subdirección de<br>Información y<br>Desarrollo<br>Tecnológico | Rigoberto<br>Rodriguez<br>Peralta<br>Subdirector de<br>Información y<br>Desarrollo<br>Tecnológico |

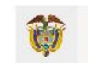

DEPARTAMENTO NACIONAL DE PLANEACIÓN

|          |    | www.colombiacompra.gov.co |               |        |                         |                               |
|----------|----|---------------------------|---------------|--------|-------------------------|-------------------------------|
| Versión: | 03 | Código:                   | CCE-SEC-G1-07 | Fecha: | XX de noviembre de 2022 | Página <b>28</b> de <b>29</b> |

Manual de registro de Proveedores en el Sistema Electrónico para la Contratación Pública – SECOP II CCE-SEC-GI-07

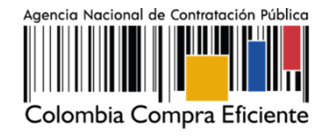

V3. XX/XX/2022

| 03 | 06/05/2022 | Modificación del documento al nuevo<br>formato aprobado de la ANCP-CCE y se<br>alieno al procedimiento actualizado en el<br>2021 por la SIDT no se hacen cambios de<br>contenido jurídico o normativo               | Felipe Ruiz<br>Gestor T1 G15 /<br>Subdirección de<br>Información y<br>Desarrollo<br>Tecnológico       | Ana Maria<br>Cárdenas<br>Contratista /<br>Subdirección de<br>Información y<br>Desarrollo<br>Tecnológico<br>Juan David Marín<br>Asesor Jurídico<br>Experto Código 03<br>G015 | Rigoberto<br>Rodriguez<br>Peralta<br>Subdirector de<br>Información y<br>Desarrollo<br>Tecnológico |
|----|------------|----------------------------------------------------------------------------------------------------|----------------------------------------------------------------------------------------------------|----------------------------------------------------------------------------------------------------|---------------------------------------------------------------------------------------------------|
| 03 | XX/11/2022 | Actualización del documento cambio de<br>formato de acuerdo con las guías o<br>manuales de uso del SECOP II, cambio de<br>denominación de documento y<br>actualización de imágenes por cambios en<br>la plataforma. | Gabriela<br>Gongora<br>Contratista /<br>Subdirección de<br>Información y<br>Desarrollo<br>Tecnológico | Felipe Ruiz Gestor<br>T1 G15 /<br>Subdirección de<br>Información y<br>Desarrollo<br>Tecnológico                                                                             | Rigoberto<br>Rodriguez<br>Peralta<br>Subdirector de<br>Información y<br>Desarrollo<br>Tecnológico |

Nota: El control de cambios en el documento, se refiere a cualquier ajuste que se efectúe sobre el documento que describe ficha técnica del presente documento.

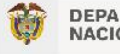

DEPARTAMENTO NACIONAL DE PLANEACIÓN

|          |    |         | www.colombiacompra.gov.co |        |                         |                               |  |  |
|----------|----|---------|---------------------------|--------|-------------------------|-------------------------------|--|--|
| Versión: | 03 | Código: | CCE-SEC-G1-07             | Fecha: | XX de noviembre de 2022 | Página <b>29</b> de <b>29</b> |  |  |